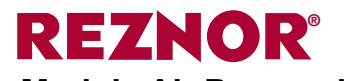

## Applies to: Models RCB, RDB, RECB, REDB, RDCB, RDDB Module Air Processing Systems (MAPS III) Manual for Option D19 Makeup Air Control

|                                               | Table of ( |
|-----------------------------------------------|------------|
| 1.0 Digital Controller                        | 1          |
| 1.1 Display Function Keys                     | 1          |
| 1.2 Controller hardware input – output points | 3          |
| 2.0 Sequence of Operation                     | 4          |
| 2.1 States of Operation                       | 4          |
| 2.2 External Contacts Description             |            |
| (ID4 Through ID8)                             | 4          |
| 3.0 Controls                                  | 6          |
| 3.1 Supply Fan Control                        | 6          |
| 3.2 Intake Damper Control                     | 6          |
| 3.3 Temperature And Humidity Control          | 8          |
| 3.4 Heating Control                           | 9          |
| 3.5 Cooling Control                           | .10        |
| 3.6 Dehumidification                          | .10        |
| 4.0 Safeties and Alarms                       | 11         |
| 4.1 Alarms                                    | . 11       |
| 4.2 Alarm Management                          | .13        |

| Contents                                                                                                    |  |
|----------------------------------------------------------------------------------------------------|--|
| 5.0 Start Up15                                                                                                    |  |
| 5.1 Set the Date and Time on the Controller Clock 15                                                                                                    |  |
| 5.2 Setting the Unit for Operation with the D19 Control<br>Sequence                                                                                                  |  |
| 5.3 Unit Test Mode                                                                                                    |  |
| 16                                                                                                    |  |
| 6.0 Controller History Log20                                                                                                    |  |
| 7.0 Controller Display Menus21                                                                                                    |  |
|                                                                                                    |  |
| 8.0 Communication Cards                                                                                                    |  |
| 8.0 Communication Cards                                                                                                    |  |
| <ul> <li>8.0 Communication Cards</li></ul>                                                                                                    |  |
| 8.0 Communication Cards       29         8.1 BACnet® MSTP (Option BHB8) Communication 29         8.2 LonWorks® (Option BHB7) Communication 33         Index       36 |  |
| <ul> <li>8.0 Communication Cards</li></ul>                                                                                                    |  |

# 1.0 Digital Controller

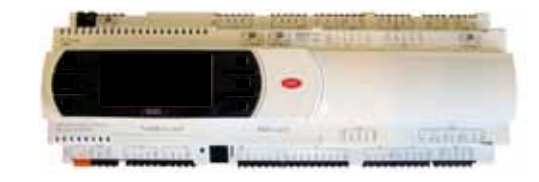

The control system utilizes a factory installed remote display which allows for complete access to unit test features, schedules, discharge air setpoints, fan control, alarms, and other unit operational setpoints. The control features include:

- Local and remote alarming •
- Integrated time clock
- Compressor anti-cycle protection and minimum "on/off" • cycle rates
- Multiple protocol support [BACnet® (MSTP) or LonWorks®] ٠
- Alarm shutdown feature
- Commissioning and test mode functions
- Optional wall mounted or handheld remote display
- Energy conscious applications
- TAB menu for creating a backup of setpoints

## **1.1 Display Function**

## Keys

| Example o                                        | of Remote Co | ntroller Displa<br><b>52</b> am 08<br>2NOR MAPS<br>Temp:<br>SP:<br>able: Off | ay (Option RE<br>3/20/15 M.<br>D D19<br>67.6<br>75.6<br>Mode: Occ<br>Fan: 0.6 | 35 or RB6) Ke | y Symbols |      |
|--------------------------------------------------|--------------|------------------------------------------------------------------------------|-------------------------------------------------------------------------------|---------------|-----------|------|
| Function Key Identification                      | Alarm        | Prg                                                                          | Esc                                                                           | Up            | Enter     | Down |
| Function Key Display on the<br>Remote Controller | A            | Prg                                                                          | Esc                                                                           | 1             | لې        | ↓    |

# 1.0 Digital Controller (cont'd)

### Optional Exhaust Air / Return Air Temp & Humidity Sensors:

These sensors are duct mount style and operate on a RS-485 communication trunk.

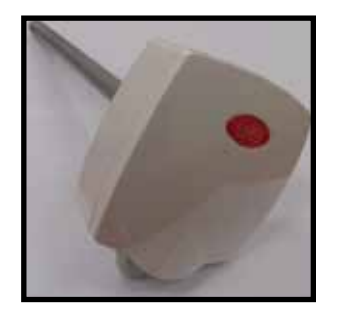

**Note:** Refer to the Installation manual and or unit wiring drawings for specific wiring information.

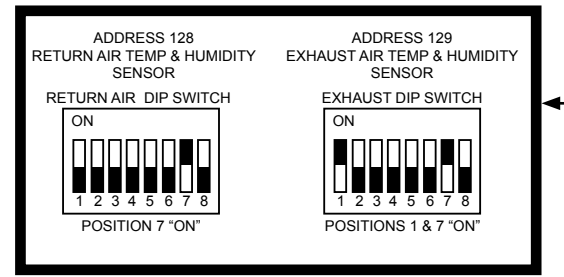

Exhaust Air / Return Air Temp & Humidity Sensor Addressable Dip Switch Settings: Factory set when ordered on new production units. For retrofits the user must set the addresses accordingly in the field.

# **1.2 Controller hardware input – output points**

| Input    | Input Point   | Input Description               | Signal type               | Signal Range                      | Always |
|----------|---------------|---------------------------------|---------------------------|-----------------------------------|--------|
| Terminal | Name          |                                 | orginal type              |                                   | Active |
| U1       | OA_Hum_Raw    | Outside Air Humidity            | 0 -10 Vdc                 | 0 to 100% RH                      | x      |
| U2       | OA_Temp_Raw   | Outside Air Temp                | Thermistor 10K-2          | -35 °F to 240 °F (-37°C to 115°C) | x      |
| U3       | Ext_Dmpr_Cmd  | External Unit Damper Command    | 0 -10 Vdc                 | 0 to 100%                         |        |
| U4       | DA_Temp       | Discharge Air Temp              | Thermistor 10K-2          | -35 °F to 240 °F (-37°C to 115°C) | x      |
| U5       | CC_Temp       | Cooling Coil Discharge Air Temp | Thermistor 10K-2          | -35 °F to 240 °F (-37°C to 115°C) | х      |
| U6       | MA_Temp       | Mixed Air Temp                  | Thermistor 10K-2          | -35 °F to 240 °F (-37°C to 115°C) | х      |
| U7       | Bldg_Pressure | Building Static Pressure        | 0 - 10 Vdc                | -0.5" iwc thru + 0.5"iwc          |        |
| U8       | Duct_Pressure | Duct Static Pressure            | 0 - 10 Vdc                | 0 - 2.5" iwc                      |        |
| U9       | Spc_CO2       | Space CO <sub>2</sub>           | 0 - 10 Vdc                | 0 - 2,000 ppm                     |        |
| J26      | RA_Temp       | Return Air Temp                 | RS-485                    |                                   |        |
| FB2      | RA_Humidity   | Return Air Humidity             | Communication             |                                   |        |
| J26      | EA_Temp       | Exhaust Air Temp                | RS-485                    |                                   |        |
| FB2      | EA_Humidity   | Exhaust Air Humidity            | Communication             |                                   |        |
| ID1      | SF_Sts        | Supply Fan Status               | Dry Contact               | Open = "OFF" / Close = "ON"       | x      |
| ID2      | Filter_Sts    | Main or ERV Dirty Filter Status | Dry Contact               | Open = "OFF" / Close = "ON"       |        |
| ID3      | Safety_Sts    | Safety Input Status             | Dry Contact               | Open = "ALARM" / Close = "NORMAL" | x      |
| ID4      | Ext_OCC       | Occupied Mode Input             | Dry Contact               | Open = "OFF" / Close = "ON"       |        |
| ID5      | Ext_Call_Fan  | External Fan Call Input (G)     | Dry Contact               | Open = "OFF" / Close = "ON"       |        |
| ID6      | Ext_Call_Heat | External Heat Call Input (W1)   | Dry Contact               | Open = "OFF" / Close = "ON"       |        |
| ID7      | Ext_Call_Cool | External Cool Call Input (Y1)   | Dry Contact               | Open = "OFF" / Close = "ON"       |        |
| ID8      | Ext_Call_Dh   | External Dehum Call Input       | Dry Contact               | Open = "OFF" / Close = "ON"       |        |
| ID9      | Ext_Switch_1  | External Damper Position Sw 1   | Dry Contact               | Open = "OFF" / Close = "ON"       |        |
| ID10     | Ext_Switch_2  | External Damper Position Sw 2   | Dry Contact               | Open = "OFF" / Close = "ON"       |        |
| ID14     | Phase_Alarm   | Phase Protection Alarm          | Dry Contact               | Open = "OFF" / Close = "ON"       |        |
| ID15     | Htr_1_Sts     | Gas Heater 1 Status             | Rib Relay N.O.<br>Contact | Open = "OFF" / Close = "ON"       |        |
| ID16     | Htr_2_Sts     | Gas Heater 2 Status             | Rib Relay N.O.<br>Contact | Open = "OFF" / Close = "ON"       |        |

| Output<br>Terminal | Output Point Name | Output Description                  | Signal / Range | Signal Range                | Always<br>Enabled |
|--------------------|-------------------|-------------------------------------|----------------|-----------------------------|-------------------|
| Y1                 | Damper_Cmd        | Damper Output Command               | 0 – 10Vdc      | 0 – 100% Open               | x                 |
| Y2                 | SF_VFD_Cmd        | Supply Fan VFD Command              | 0 – 10Vdc      | 0 – 100% Flow               |                   |
| V2                 | HV1 Mod Cmd       | Gas Heating 1 Modulation Command    | 2 – 10Vdc      | 0 – 100% Capacity           |                   |
| 13                 |                   | Electric Heating Modulation Command | 0 – 10Vdc      | 0 – 100% Capacity           |                   |
| Y4                 | HX2_Mod_Cmd       | Gas Heating 2 Modulation Command    | 2 – 10Vdc      | 0 – 100% Capacity           |                   |
| Y5                 | RH_Mod_Cmd        | Reheat Modulation Command           | 0 – 10Vdc      | 0 – 100% Capacity           |                   |
| NO1                | SF_Cmd            | Supply Fan Command                  | 24Vac Contact  | Open = "OFF" / Close = "ON" | x                 |
| NO2                | Comp_Stg1_Cmd     | Compressor Stage 1 Command          | 24Vac Contact  | Open = "OFF" / Close = "ON" | x                 |
| NO3                | Comp_Stg2_Cmd     | Compressor Stage 2 Command          | 24Vac Contact  | Open = "OFF" / Close = "ON" |                   |
| NO4                | Comp_Stg3_Cmd     | Compressor Stage 3 Command          | 24Vac Contact  | Open = "OFF" / Close = "ON" |                   |
| NO5                | Comp_Stg4_Cmd     | Compressor Stage 4 Command          | 24Vac Contact  | Open = "OFF" / Close = "ON" |                   |
| NO7                | Alm_Rly_Cmd       | Unit General Alarm Relay Command    | 24Vac Contact  | Open = "OFF" / Close = "ON" | x                 |
| NO8                | HX_Stg1_Cmd       | Heating Stage 1 Command             | 24Vac Contact  | Open = "OFF" / Close = "ON" |                   |
| NO9                | HX_Stg2_Cmd       | Heating Stage 2 Command             | 24Vac Contact  | Open = "OFF" / Close = "ON" |                   |
| NO10               | HX_Stg3_Cmd       | Heating Stage 3 Command             | 24Vac Contact  | Open = "OFF" / Close = "ON" |                   |
| NO11               | HX_Stg4_Cmd       | Heating Stage 4 Command             | 24Vac Contact  | Open = "OFF" / Close = "ON" |                   |
| NO12               | HX_Stg5_Cmd       | Heating Stage 5 Command             | 24Vac Contact  | Open = "OFF" / Close = "ON  |                   |
| NO13               | HX_Stg6_Cmd       | Heating Stage 6 Command             | 24Vac Contact  | Open = "OFF" / Close = "ON" |                   |
| NO17               | RH_Cmd            | Reheat compressor Command           | 24Vac Contact  | Open = "OFF" / Close = "ON" |                   |

## 2.0 Sequence of Operation

2.1 States of

Operation

The control system operates the supply fan, exhaust fan, intake dampers energy recovery, DX cooling, and gas/electric heat to maintain a set of discharge air temperature control setpoints.

The unit discharge air temperatures fall within the following three categories

- 1. Unit supplies Neutral air temperature that does not affect space conditions.
- 2. Unit supplies Cold air temperature to provide space cooling.
- 3. Unit supplies Hot air temperature to provide space heating.

**NOTE:** Heating applies only when a unit is ordered with a gas or electric heat section. Heating is included in all control instructions.

The unit operates in the following states of operation:

### 1. <u>Enable ON</u>

The unit is permitted to operate based upon field supplied contact closures. The unit will only switch to the Enable ON state when the state is manually selected through the user interface device, unit display, or building automation network communication point.

### 2. Enable OFF

The unit supply fan and all associated mechanical equipment is OFF in this state. There are no associated sequences of operation in this state. The unit will only switch to the OFF state when the state is manually selected through the user interface device, unit display, or building automation network communication point. Mechanical System Selections are only permitted in the Enable OFF State.

### 3. Enable OFF / Alarm

The Enable OFF / Alarm state can only occur from a sequence "failure". The unit will stop all mechanical operation until the "failure" condition(s) are resolved. Upon resolving the failure, the unit will return to its externally commanded condition. Alarms can also be cleared by resetting power to the unit.

The unit will operate based upon the following field-supplied contact closures:

## 1. Occupied Contacts (ID4)

When the occupied contacts are closed, the unit will be considered in the occupied mode. The Dampers, Exhaust Fan, and ERV will follow the occupied mode sequence. When the contacts are open, the Dampers, Exhaust Fan, and ERV will operate in the unoccupied mode sequence. There are no other time clock or schedule functions associated with the unit. (See the damper control section, Paragraph 3.2, for specific details.)

## 2. Fan Contacts (ID5)

The unit supply fan will be on whenever the supply fan contacts are closed. The fan will also automatically start whenever the heating, cooling or dehumidification contacts are closed, otherwise the fan will be OFF. The auto sequence can be activated from the fan control when the mechanical cooling and heating contacts are open. For continuous supply fan operation the ID5 contacts need to remain closed.

#### 3. Heating Contacts (ID6)

Whenever the contacts are closed, the supply fan will start and the heating sequence will be enabled. Mechanical heat will operate to maintain the following heating discharge air temperature setpoint.

| Unit Discharge Setpoints |          |                   |          |          |             |  |
|--------------------------|----------|-------------------|----------|----------|-------------|--|
| # State                  |          | Discharge Air     | Variabla | Default  | Setpoint    |  |
| #                        | Siale    | Control           | valiable | Setpoint | Range       |  |
| 1                        | Heating  | Space Heating Air |          | 90°F     | 50 -140°F   |  |
| I                        | Contacts | Temperature       |          | (32°C)   | (10 - 60°C) |  |

The unit will not automatically switch to other states except Unit Alarm. When the contacts are open, the heat and supply fan will turn OFF or operate in auto-sequence.

2.2 External Contacts Description (ID4 Through ID8)

# 2.0 Sequence of Operation (Cont'd)

## 2.0 Sequence of Operation (Cont'd)

ID8) (Cont'd)

2.2 External Contacts Description (ID4 Through

## 4. <u>Cooling Contacts (ID7)</u>

Whenever the cooling contacts are closed, the supply fan will start. The mechanical cooling will operate to maintain the unit discharge air temperature setpoint.

|   | Unit Discharge Setpoints |                                  |              |                     |                          |  |  |
|---|--------------------------|----------------------------------|--------------|---------------------|--------------------------|--|--|
| # | State                    | Discharge Air<br>Control         | Variable     | Default<br>Septoint | Range                    |  |  |
| 1 | Cooling<br>Contacts      | Space Cooling Air<br>Temperature | DA_SpcClg_SP | 55°F<br>(12°C)      | 50 -100°F<br>(10 - 37°C) |  |  |

The unit will not automatically switch to other states except Unit alarm. When the contacts are open, the cool and supply fan will turn OFF or operate in auto-sequence.

## 5. Dehumidification Contacts (ID8)

When the contacts are closed and the cooling and heating contacts are open, the supply fan will start and the unit reheat system will be active.

## 6. Auto Sequence

When the Fan contacts are closed and the mechanical cooling, heating, and dehumidification contacts are open, the unit will operate in the auto sequence.

The unit will operate to maintain the following discharge air temperature setpoints. If both heating and cooling contacts are enabled, the unit will not turn on any mechanical system until the condition is removed.

|              | Unit Discharge Setpoints |             |               |             |          |                      |  |  |
|--------------|--------------------------|-------------|---------------|-------------|----------|----------------------|--|--|
| #            | Stata                    | OAT         | Discharge Air | Variabla    | Default  | Pango                |  |  |
| # State Allo |                          | Allowed     | Control       | Valiable    | Septoint | Range                |  |  |
| 1            | Auto Sequence            |             | Neutral Air   |             | 75°F     | 50 -100°F            |  |  |
| 1            | Cool                     | IVIAI > 05F | Temperature   | DA_NACIG_SP | (24°C)   | (10 - 37°C)          |  |  |
| 2            | Auto Sequence            |             | Neutral Air   |             | 65°F     | 50 -140°F            |  |  |
| 2            | Heat                     | INAI S OSF  | Temperature   | DA_NARIY_SP | (18°C)   | $(20 - 60^{\circ}C)$ |  |  |

If both heating and cooling contacts are enabled, the unit will not turn on any mechanical system until the condition is removed.

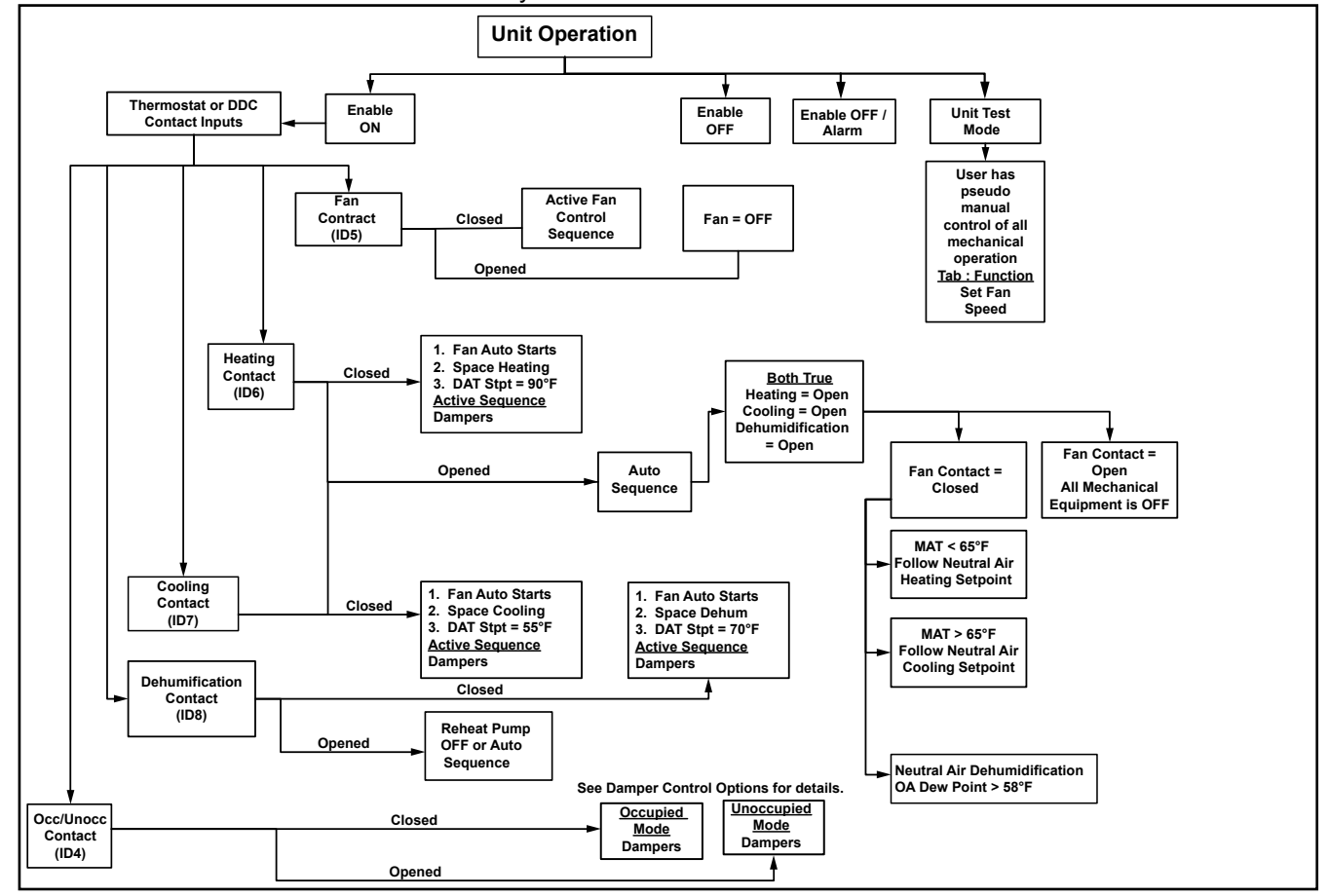

100% outside air damper, the damper actuator is electrically interlocked such that the supply fan cannot start until the damper is 80% open. 3.1 Supply Fan When the Supply fan is commanded off, any active heating or cooling operation will be Control shut down and the supply fan will stop after an adjustable time delay. When the supply fan, cooling, heating and dehumidification contacts are open the supply fan is OFF. No other functions can automatically turn the fan ON except test mode. A 30-second acceleration and deceleration rate for the supply fan to ramp between the minimum and maximum motor frequency is factory set via the unit variable frequency drive. The supply fan will operate in one of the following six conditions. 1. High - Low Fan Speed Control (VFC1) The variable frequency drive is commanded ON from NO1. There are two fan speed states - active heating/cooling and fan only. When the fan is ON and the heating or cooling contacts are closed, the unit will operate to high fan speed. When the fan is ON and the cooling or heating contacts are open, the supply fan will operate on low fan speed. 2. Duct Static Pressure Control (0.0" to 2.5" iwc) (Option VFC3) The variable frequency drive is commanded ON from NO1. The fan modulates between the user adjustable minimum and maximum fan speed setpoints using a PI loop to maintain the duct static pressure setpoint (+0.5"w.c. default). 3. Summer/Winter Constant Volume (Option VFC9) The variable frequency drive is commanded ON from NO1. The unit ramps up to a user set supply fan speed setting. There are two individual supply fan speed % setpoints one for heating and one for cooling. When the unit is in Space or Neutral Air Heating, the supply fan will use the heating speed % setpoint. When the unit is in any other mode, the supply fan will use cooling speed % setpoint. The intake dampers operate based upon state, mode, and one of six user selected sequences. The dampers are normally open and operational in the occupied mode and 3.2 Intake Damper closed to outside air in the unoccupied mode, depending on the user selection. Control 1. 100% OA, (Option GF2A) When the unit is to start, the outside air damper will modulate (point Y1 = 10Vdc) and the supply fan will be commanded ON (point NO1 = On). If the unit is equipped with an outside air damper, the damper actuator is electrically interlocked to the fan start/stop such that the supply fan cannot start until the damper is 80% open. Options AR8, AR2D, AR2L, and AR2Y are electrically interlocked with the supply fan. **OFF and Alarm Modes** The damper will be closed (Y1 = 0%). 2. External 0-10vdc Input, (Option GF1) Occupied & Unoccupied Mode The dampers will modulate from 0-100% (point Y1 = 0 to 10 Vdc) based user supplied 0 - 10 Vdc input. 0 Volts input is 0% damper while 10V input is 100% damper position. This is not allowed with Options AR8, AR2D, AR2L & AR2Y. The software does not prevent the selection of this option. The fan status switch will handle the block flow condition. The damper is NOT electrically interlocked with the supply fan. **Unoccupied OFF and Alarm Modes** The damper will be closed (Y1 = 0%).

**NOTE:** For unoccupied operation of this damper control option, set the unoccupied ventilation enable variable to ON

Upon a call for the supply fan, the supply fan will start. If the unit is configured with a

### 3. Two Position Dampers (Option GF2)

### **Occupied Mode**

The damper will open to the user adjustable occupied damper position setpoint value (point Y1 = 100%). For the damper options with only 100% outside air, the mechanical interlock of 80% will not allow the fan to start. Adjust the outside air setpoint to reach the minimum electrical interlock position.

#### **Unoccupied Mode**

With the unoccupied ventilation enable variable set to ON, the damper will open to the user adjustable unoccupied damper position setpoint value (point Y1=0Vdc). For the damper options with only 100% outside air, the mechanical interlock of 80% will not allow the fan to start. Adjust the outside air setpoint to reach the minimum electrical interlock position. With the unoccupied ventilation enable variable set to off the damper will be commanded to 0%.

#### **OFF and Alarm Modes**

The damper will be closed (Y1 = 0%).

#### 4. Four Positions based on 2 Digital Inputs (Option GF4)

#### **Occupied Mode**

The damper will open to the user adjustable defined position based upon two hardware input switches (ID9 & ID10).

| Variable | Input S | Switch | Default Dmpr | Display | Y1 Output |
|----------|---------|--------|--------------|---------|-----------|
| Name     | ID9     | ID10   | Position     | Range   | Range     |
| Aux_1_SP | Open    | Open   | 20%          | 0-100%  | 0 – 10V   |
| Aux_2_SP | Close   | Open   | 40%          | 0-100%  | 0 – 10V   |
| Aux_3_SP | Open    | Close  | 60%          | 0-100%  | 0 – 10V   |
| Aux_4_SP | Close   | Close  | 80%          | 0-100%  | 0 – 10V   |

This option is not allowed with AR8, AR2D, AR2L, and AR2Y. The software does not prevent the selection of this option. The fan status switch will handle the block flow condition.

#### **Unoccupied, OFF and Alarm Modes**

The damper will be closed (Y1 = 0%).

#### 5. Economizer Package (Option GF8)

## **Occupied Mode**

The dampers will modulate to the user adjustable minimum position setting when the unit is in occupied mode (**MinDmprSP**, Default = 10%). When the CO<sub>2</sub> sensor option is selected (input U9), the minimum damper position will be determined as follows: If the Space CO<sub>2</sub> level exceeds the (**SpcCO2SP**, default = 1000 ppm) with a 200 ppm differential (**SpcCO2Diff**, default = 200 ppm), the user adjustable (**CO2DmprOsSP**, Default = 10%) value will be added to the (**MinDmprSP**, Default = 10%)

CO<sub>2</sub> > 1000 ppm = Active Minimum Damper Position 20%

CO<sub>2</sub> < 800 ppm = Active Minimum Damper Position 10%

When cooling is required via the thermostat input ID7 and the outdoor air temperature is less than the economizer temperature lockout and the economizer dewpoint lockout, the dampers will modulate using a PID from the minimum position to the maximum position to maintain the mixed air temperature at the **DA SpcClg SP.** 

When cooling is required via Auto Sequence Cool and the outdoor air temperature is less than the economizer temperature lockout and the economizer dewpoint lockout, the dampers will modulate using a PID from the minimum position to the maximum position to maintain the mixed air temperature at the **DA\_NACIg\_SP**.

When cooling is not required, the dampers will revert to the minimum position.

#### **Unoccupied, OFF and Alarm Modes**

The damper will be closed (Y1 = 0%).

## 3.2 Intake Damper Control (cont'd)

## 6 <u>Building Pressure Control (Range -0.5 to 0.5"iwc) (Option GF5)</u> Occupied Mode

The dampers will modulate using a PI loop to maintain the building static pressure setpoint, default 0.1" iwc Y1 will modulate from 0-100% open, 0-10V.

Unoccupied, OFF and Alarm Modes - The damper will be closed (Y1 = 0%).

The unit is inherently a discharge air temperature control system. The unit will operate to maintain one of the following discharge air setpoints depending on the state and mode. All setpoints are user adjustable from the unit display and the wall mounted user interface.

The unit switches setpoints based upon states, mode, and space control requirements.

#### **Heating Setpoint Selection**

The unit will automatically switch between the two setpoints based on the following:

|   | Unit Discharge Setpoints |                   |               |          |               |  |  |
|---|--------------------------|-------------------|---------------|----------|---------------|--|--|
| # | State                    | Discharge Air     | Variable      | Default  | Range         |  |  |
|   |                          | Control           |               | Septoint |               |  |  |
| 1 | Auto Sequence            | Neutral Air       | DA NAHta SP   | 65°F     | 50 -120°F     |  |  |
| 1 | Heat                     | Temperature       |               | (18.3°C) | (10 - 48.9°C) |  |  |
| S | Heating                  | Space Heating Air | DA Spallta SD | 90°F     | 50 -140°F     |  |  |
| 2 | Contacts                 | Temperature       | DA_эрспід_эр  | (32.2°C) | (10 - 60°C)   |  |  |

#### Sliding Scale: Neutral Air Heating Temperature Reset Schedule Setpoint

The user can also select a reset schedule for the discharge setpoint used when in neutral air heating mode.

| Reset Schedule |               |  |  |  |
|----------------|---------------|--|--|--|
| Outside Air    | Discharge Air |  |  |  |
| Temperature    | Temperature   |  |  |  |
| 30°F           | 75°F          |  |  |  |
| (-1.1°C)       | (23.8°C)      |  |  |  |
| 65°F           | 65°F          |  |  |  |
| (18.3°C)       | (18.3°C)      |  |  |  |

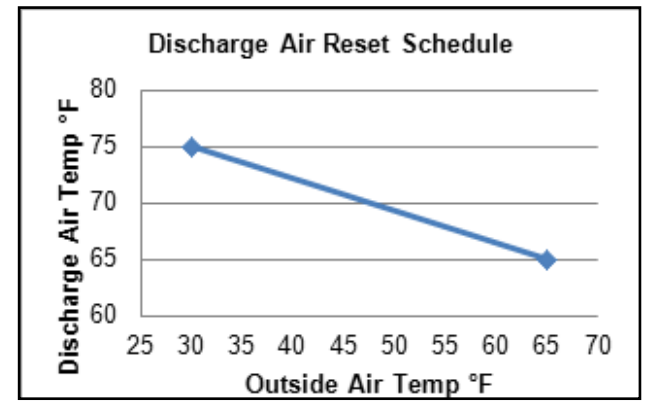

#### Sliding Scale: Space Heating Temperature Reset Schedule Setpoint

The user can also select a reset schedule for the discharge setpoint used when in space heating mode.

| Reset Schedule             |                              |  |  |
|----------------------------|------------------------------|--|--|
| Outside Air<br>Temperature | Discharge Air<br>Temperature |  |  |
| 30°F                       | 120°F                        |  |  |
| (-1.1°C)                   | (48.9°C)                     |  |  |
| 65°F                       | 90°F                         |  |  |
| (18.3°C)                   | (32.2°C)                     |  |  |

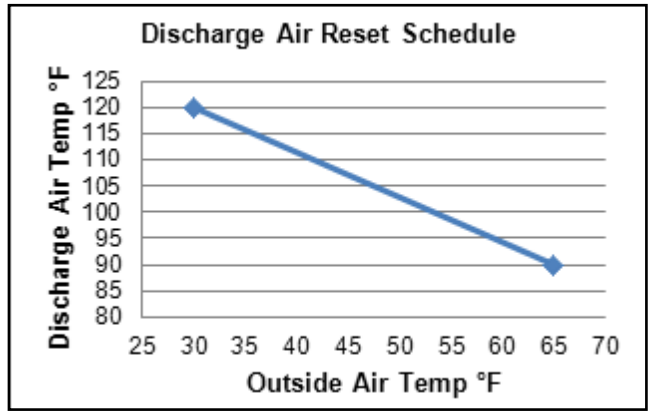

## 3.3 Temperature And Humidity Control

## 3.4 Heating Control

## 3.4.1 Electric Heat Staging

A call for heat will occur when the discharge air temperature is  $5^{\circ}F(2.8^{\circ}C)$  below the active setpoint. When the OAT is below  $60^{\circ}F/16^{\circ}C$  (Heating Lockout SP), the unit enables the electric heat to maintain the active setpoint. The unit will stage as shown in the staging chart and the PI loop will activate. Stages should be assumed cumulative from the previous stage.

|         | Electric Heat Staging                                                                                                    |                                |                                                                     |        |                                                           |  |  |  |
|---------|----------------------------------------------------------------------------------------------------|--------------------------------|---------------------------------------------------------------------|--------|-----------------------------------------------------------|--|--|--|
|         | <u>PI Loop Control</u> : All Statements Must Be True To Activate or De-Activate.<br>All stages will have an adjustable min ON and OFF time. |                                |                                                                     |        |                                                           |  |  |  |
| Stage   | Outputs                                                                                                    | Increase<br>Inter-Stg<br>Timer | crease<br>ter-Stg Activate Inter-Stg Timer Decrease                 |        |                                                           |  |  |  |
| Stg 1   | NO8 = ON                                                                                                    |                                | DAT 5°F (2.8°C) below setpoint<br>(Y3 Modulates via Heating Demand) | 15 min | Heating Demand < 2.5% & DAT 5°F<br>(2.8°C) above setpoint |  |  |  |
| Stg 2   | NO9 = ON                                                                                                    | 10 min                         | Heating Demand > 70% & DAT<br>5°F(2.8°C) below setpoint             | 2 min  | Heating Demand < 5% & DAT<br>5°F(2.8°C) above setpoint    |  |  |  |
| Stg 3   | NO10 = ON                                                                                                    | 10 min                         | Heating Demand > 75% & DAT<br>5°F(2.8°C) below setpoint             | 2 min  | Heating Demand < 10% & DAT<br>5°F(2.8°C) above setpoint   |  |  |  |
| Stg 4   | NO11 = ON                                                                                                    | 10 min                         | Heating Demand > 80% & DAT<br>5°F(2.8°C) below setpoint             | 2 min  | Heating Demand < 20% & DAT<br>5°F(2.8°C) above setpoint   |  |  |  |
| Stg 5   | NO12 = ON                                                                                                    | 10 min                         | Heating Demand > 85% & DAT<br>5°F(2.8°C) below setpoint             | 2 min  | Heating Demand < 30% & DAT<br>5°F(2.8°C) above setpoint   |  |  |  |
| Stg 6   | NO13 = ON                                                                                                    | 10 min                         | Heating Demand > 90% & DAT<br>5°F(2.8°C) below setpoint             | 2 min  | Heating Demand < 40% & DAT<br>5°F(2.8°C) above setpoint   |  |  |  |
| All nar | ameters are                                                                                                    | factory lev                    | vel access                                                          |        |                                                           |  |  |  |

#### 3.4.2 Gas Heat Staging

A call for heat will occur when the discharge air temperature is  $5^{\circ}F(2.8^{\circ}C)$  below the active setpoint. When the OAT is below  $60^{\circ}F/16^{\circ}C$  (Heating Lockout SP), the unit enables the gas heat to maintain the active setpoint. The unit will stage and modulate as shown in the staging chart and the PI loop will activate. Stages should be assumed cumulative from the previous stage.

|         |                                                                                                    |                               |                                |                                                                                                    |                                                                                         | -         |          |                                                           |  |
|---------|----------------------------------------------------------------------------------------------------|-------------------------------|--------------------------------|----------------------------------------------------------------------------------------------------|-----------------------------------------------------------------------------------------|-----------|----------|-----------------------------------------------------------|--|
|         |                                                                                                    |                               |                                |                                                                                                    | Gas Hea                                                                                 | it Stagir | າg       |                                                           |  |
|         | <u>PI Loop Control</u> : All Statements Must Be True To Activate or De-Activate.<br>All stages will have an adjustable min ON and OFF time. |                               |                                |                                                                                                    |                                                                                         |           |          |                                                           |  |
| Stage   | 0                                                                                                    | utputs                        | Increase<br>Inter-Stg<br>Timer |                                                                                                    | Activate                                                                                |           |          | De-activate                                               |  |
| Stg 1   | Y3 =<br>30 s<br>& N0                                                                                                    | 24% for<br>seconds<br>08 = ON |                                | DAT 5°F (2.4<br>(Y3 Modulat<br>via Heating                                                                                                | DAT 5°F (2.8°C) below setpoint<br>(Y3 Modulates Heat Exchanger 1<br>via Heating Demand) |           |          | Heating Demand < 2.5% & DAT<br>5°F (2.8°C) above setpoint |  |
| Stg 2   | Y4 =<br>30 s<br>NO                                                                                                    | 24% for<br>seconds<br>9 = ON  | 10 min                         | Heating Demand > 50% (Y3<br>Heat Exhanger 1 = 100%) & E<br>5°F(2.8°C) below setpoint (Y4<br>Modulates Heat Exchanger 2<br>Heating Demand) |                                                                                         |           | 15 min   | Heating Demand < 25% & DAT<br>5°F(2.8°C) above setpoint   |  |
| All par | ramet                                                                                                    | ers are f                     | actory lev                     | el access.                                                                                                    |                                                                                         |           |          |                                                           |  |
|         |                                                                                                    |                               |                                |                                                                                                    |                                                                                         |           |          |                                                           |  |
|         | L                                                                                                    |                               | Heat E                         | xchanger 1                                                                                                    | l                                                                                       | I         | Heat Exc | hanger 2                                                  |  |
|         | Į                                                                                                    |                               |                                |                                                                                                    |                                                                                         |           |          |                                                           |  |
|         | 0% Output Y3 100%<br>2 Vdc 10 Vdc                                                                                                    |                               | 0%<br>2 Vdc                    | Outpu                                                                                                    | t Y4 100%<br>10 Vdc                                                                     |           |          |                                                           |  |
|         | 0% 50% 100%                                                                                                    |                               |                                | 100%                                                                                                    |                                                                                         |           |          |                                                           |  |
|         |                                                                                                    |                               |                                |                                                                                                    | Heating                                                                                 | g Deman   | d        |                                                           |  |
|         |                                                                                                    |                               |                                |                                                                                                    |                                                                                         |           |          |                                                           |  |
|         |                                                                                                    |                               |                                |                                                                                                    |                                                                                         |           |          |                                                           |  |
|         |                                                                                                    |                               |                                |                                                                                                    |                                                                                         |           |          |                                                           |  |

# 3.0 Controls (Cont'd) 3.5 Cooling Control

The unit will switch between the setpoints based on the following:

|   | Unit Discharge Setpoints |                |                                  |              |                     |                           |  |  |  |  |
|---|--------------------------|----------------|----------------------------------|--------------|---------------------|---------------------------|--|--|--|--|
| # | State                    | Occ /<br>Unocc | Discharge Air<br>Control         | Variable     | Default<br>Septoint | Range                     |  |  |  |  |
| 1 | Auto Sequence<br>Cooling | Occ            | Neutral Air<br>Temperature       | DA_NAClg_SP  | 75°F<br>(24°C)      | 50 - 100°F<br>(10 - 37°C) |  |  |  |  |
| 2 | Cooling<br>Contacts Occ  |                | Space Cooling<br>Air Temperature | DA_SpcClg_SP | 55°F<br>(12°C)      | 50 -100°F<br>(10 - 37°C)  |  |  |  |  |

A call for mechanical cooling will occur when the discharge air temperature is 5°F (2.8°C) above the active setpoint. When the OAT is above 60°F/16°C (Cooling Lockout SP), the unit enables the mechanical cooling to maintain the active setpoint. Cooling capacity/staging will follow a PI loop to maintain the active setpoint. Space Cooling Active = Space dehumidication Y5 Reheat\_Mod\_Capacity and NO17 Reheat Compressor Command not permitted.

| nents Must Be True<br>an adjustable min                                                                                     | e To Activate of<br>ON and OFF                                                                                 | r De-Activate<br>time                                                                                                    |  |  |
|----------------------------------------------------------------------------------------------------|----------------------------------------------------------------------------------------------------|----------------------------------------------------------------------------------------------------|--|--|
| ation at a                                                                                                    | Deserves                                                                                                    |                                                                                                    |  |  |
| Stage         Output         Increase<br>Stage Timing         Activate         Decrease<br>Stage Timing         De-activate |                                                                                                    |                                                                                                    |  |  |
| ) above setpoint                                                                                                    | 5 min                                                                                                    | Cooling Demand < 10 % & DAT<br>5°F(2.8°C) below setpoint                                                                                                    |  |  |
| Id > 70% & DAT                                                                                                    | 5 min                                                                                                    | Cooling Demand < 50% & DAT<br>5°F(2.8°C) below setpoint                                                                                                    |  |  |
| Id > 80% & DAT                                                                                                    | 5 min                                                                                                    | Cooling Demand < 55% & DAT<br>5°F(2.8°C) below setpoint                                                                                                    |  |  |
| Id > 90% & DAT<br>ve setpoint                                                                                               | 5 min                                                                                                    | Cooling Demand < 60% & DAT<br>5°F(2.8°C) below setpoint                                                                                                    |  |  |
| 1                                                                                                    | above setpoint<br>d > 70% & DAT<br>ve setpoint<br>d > 80% & DAT<br>ve setpoint<br>d > 90% & DAT<br>ve setpoint | above setpoint     5 min       id > 70% & DAT     5 min       ve setpoint     5 min       id > 80% & DAT     5 min       ve setpoint     5 min       ve setpoint     5 min       ve setpoint     5 min       ve setpoint     5 min |  |  |

## **Dehumidification Commands**

3.6 Dehumidification

There is a call for dehumidification if one of the following is true.

- 1. Space Dehumidificaction Mode The dehum contact is closed.
- 2. Neutral Air Dehumidification Mode The outdoor air dewpoint is above the dew point setpoint. (58°F/14°C) and the unit is in auto sequence cooling or heating.

When either the space dehumidification mode or the neutral air dehumidification mode are active, the main evaporator compressor(s) will be enabled to maintain a  $52^{\circ}F(11^{\circ}C)$  cooling coil discharge setpoint and will use the U5 CC\_Temp sensor. The reheat compressor and the reheat valve output Y5 will be enabled to modulate to maintain the reheat setpoint  $70^{\circ}F(21^{\circ}C)$  via the U4 DAT temp sensor.

#### Any of the following conditions will lockout the space dehumidification Mode:

- 1. The outdoor air temperature is below the reheat lockout setpoint, (58°F/14°C, reheat lockout, range 50-100°F/10-37°C) Drybulb.
- 2. The outdoor air temperature is above the reheat high lockout setpoint. (100°F/37°C, reheat high lockout, range 50-120°F/10-48°C) Drybulb
- 3. The space cooling mode is active.
- 4. Cooling Coil Sensor failure.

#### Any of the following conditions will lockout the neutral air dehumidification Mode:

- 1. The outdoor air temperature is below the reheat lockout setpoint, (58°F/14°C, reheat lockout, range 50-100°F/10-37°C) Drybulb
- The outdoor air temperature is above the reheat high lockout setpoint. (100°F/37°C), reheat high lockout, range 50-120°F/10-48°C) Drybulb
- 3. Outside Air Humidity Sensor or Cooling Coil Sensor failure.
- 4. OA dewpoint less than 58°F(14°C).

## 4.0 Safeties and Alarms

4.1 Alarms

Selected safeties have an adjustable delay to prevent nuisance alarms. All alarms are time logged. If a critical shutdown alarm occurs, the unit will not restart until the alarm is cleared via the display or power cycled.

#### Alarm ID: 1 Unit Safety Alarm (Critical Shutdown Alarm)

The unit is equipped with a safety status relay which is energized in the normal state. The coil of the safety relay is piloted by an optional firestat and/or a duct smoke detector. If at any time the status of the safety relay (ID3 = Alarm contact closure opens), the unit will immediately shut down. All mechanical equipment will be turned OFF. The unit alarm display shall show **"Unit Safety Alarm Unit OFF"**. The unit will not restart until the condition has cleared and the alarm is acknowledged via the unit controller or remote display.

#### Alarm ID: 2 Supply Fan Failure (Critical Shutdown Alarm)

If, at any time after an adjustable 120-second time delay from a supply fan start command, (NO1="ON") fan operation does not prove via airflow switch (ID1=OFF), the controller shuts down the system. The unit alarm display shall show **"Supply Fan Failure Unit OFF"**. The unit will not restart until the alarm is acknowledged via the unit controller or remote display.

#### Alarm ID: 4 Low Discharge Temperature Alarm (Critical Shutdown Alarm)

When the heat is called to be ON and the 1st stage is enabled, the low discharge temperature limit alarm will be allowed. If the Discharge air temperature (U4) falls below 33°F/1°C (Low Limit Alarm Setpoint) for more than 10 minutes, the controller shuts down the system. The unit alarm display shall show "Low Discharge Air Temperature Alarm Unit OFF". The unit will not restart until the alarm is acknowledged via the unit controller or remote display.

#### Alarm ID: 6 Filter Status

When the main unit filter pressure switch activates ID2 = ON, the unit alarm display shall show "**Dirty Filter Status Check Filters**". No other action will be taken by the control system

#### Alarm ID: 9 Phase Loss (Critical Shutdown Alarm)

If, at any time the phase loss input ID14 shows ON, the unit shuts down. All equipment will be turned OFF. The unit alarm display shall show "**Phase Loss Unit OFF**". The unit will not restart until the condition has cleared and the alarm is acknowledged via the unit controller or remote display.

#### Alarm ID: 10 Outside Air Humidity Sensor Failure

If the outdoor air humidity sensor reading (U1) is "invalid", the unit will turn off the OA dewpoint enabled dehumidification mode. The unit alarm display shall show **"Outdoor Air Humidity Sensor Failure"**. The unit will automatically return to normal operation when the humidity sensor value returns.

#### Alarm ID: 11 Outside Air Temperature Sensor Failure

If the outdoor air temperature sensor reading (U2) is "invalid", the unit will turn off heating and cooling functions. The unit alarm display shall show "**Outside Air Temperature Sensor Failure Blower Only**". The unit will automatically return to normal operation when the temperature sensor value returns.

Alarm ID: 12 Discharge Air Temperature Sensor Failure (Critical Shutdown Alarm) If the discharge air temperature sensor reading (U4) is "invalid", the unit will shut down. All equipment will be turned OFF. The unit alarm display shall show "Discharge Air Temperature Sensor Failure Unit OFF". The unit will not restart until the condition has cleared and the alarm is acknowledged via the unit controller or remote display.

#### Alarm ID: 13 Cooling Coil Temp Sensor Failure

If the cooling coil temperature sensor reading (U5) is "invalid", the unit will turn off all dehumidification functions. The unit alarm display shall show **"Cooling Coil Temp Sensor Failure"**. The unit will automatically return to normal operation when the temperature sensor value returns.

#### Alarm ID: 14 Mixed Air Temp Sensor Failure

If the mixed air temperature sensor reading (U6) is "invalid", the unit alarm display shall show "**Mixed Air Temp Sensor Failure**".

# 4.0 Safeties and Alarms (cont'd)

#### Alarm ID: 15 Building Pressure Sensor Failure

If the pressure sensor reading (U7) is "invalid", the unit alarm display shall show **"Building Pressure Sensor Failure"**.

#### Alarm ID: 16 Duct Pressure Sensor Failure

If the pressure sensor reading (U7) is "invalid", the unit alarm display shall show "Duct Pressure Sensor Failure".

#### Alarm ID: 17 CO2 Sensor Failure

If the CO2 sensor reading (U9) is "invalid", the unit alarm display shall show "CO2 Sensor Failure".

#### Alarm ID: 19 Gas Heater 1 Status Alarm

When the first stage of heating associated with Gas Heater 1 is enabled and proof of flame is not proven via the heater ignition control board within five minutes, the unit alarm display shall show **"Possible Failure Gas Heater 1 Check Ignition Control Board"**.

#### Alarm ID: 20 Gas Heater 2 Status Alarm

When the first stage of heating associated with Gas Heater 2 is enabled and proof of flame is not proven via the heater ignition control board within five minutes, the unit alarm display shall show "**Possible Failure Gas Heater 2 Check Ignition Control Board**".

Alarm ID: 23 Return Air Probe Offline

When an optional return air probe is enabled and the serial communication fails, the unit alarm display shall show "Serial Sensor Add 128 Return Air Probe Offline".

#### Alarm ID: 24 Return Air Temperature Probe Broken

When an optional return air probe is enabled and the temperature sensor fails, the unit alarm display shall show "Serial Sensor Add 128 Return Air Temperature Probe Broken".

#### Alarm ID: 25 Return Air Humidity Probe Broken

When an optional return air probe is enabled and the humidity sensor fails, the unit alarm display shall show **"Serial Sensor Add 128 Return Air Humidity Probe Broken"**.

#### Alarm ID: 26 Exhaust Air Probe Offline

When an optional exhaust air probe is enabled and the serial communication fails, the unit alarm display shall show "Serial Sensor Add 129 Exhaust Air Probe Offline".

#### Alarm ID: 27 Exhaust Air Temp Probe Broken

When an optional exhaust air probe is enabled and the temperature sensor fails, the unit alarm display shall show **"Serial Sensor Add 129 Exhaust Air Temperature Probe Broken"**.

#### Alarm ID: 28 Exhaust Air Humidity Probe Broken

When an optional exhaust air probe is enabled and the humidity sensor fails, the unit alarm display shall show "Serial Sensor Add 129 Exhaust Air Humidity **Probe Broken**".

## 4.2 Alarm Management

#### Alarm Status Reporting

When the unit controller has an active or unacknowledged alarm, the alarm status will be reflected with the following devices / methods:

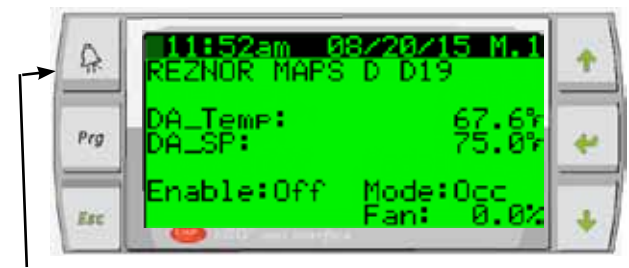

Option RB5 or RB6 Remote Display Flashing Alarm Key

The controller is also equipped with an output configured to energize a factory mounted Unit General Alarm Relay (NO7). The alarm relay has a set of normally open and normally closed contacts available for customer use. The status of the controller output (NO7) is also reported to the optional BAS communication cards Lon and BACnet.

The following active alarms will energize the unit general alarm relay:

Alarm ID: 1 Unit Safety Alarm (Critical Shutdown Alarm)

Alarm ID: 2 Supply Fan Failure (Critical Shutdown Alarm)

Alarm ID: 4 Low Discharge Temperature Alarm (Critical Shutdown Alarm)

Alarm ID: 9 Phase Loss (Critical Shutdown Alarm)

Alarm ID: 10 Outside Air Humidity Sensor Failure

Alarm ID: 11 Outside Air Temperature Sensor Failure

Alarm ID: 12 Discharge Air Temperature Sensor Failure (Critical Shutdown Alarm)

Alarm ID: 13 Cooling Coil Temp Sensor Failure

Alarm ID: 14 Mixed Air Temp Sensor Failure

Alarm ID: 15 Building Pressure Sensor Failure

Alarm ID: 16 Duct Pressure Sensor Failure

Alarm ID: 17 CO2 Sensor Failure

Alarm ID: 19 Gas Heater 1 Status Alarm

Alarm ID: 20 Gas Heater 2 Status Alarm

Alarm ID: 23 Return Air Probe Offline

Alarm ID: 24 Return Air Temperature Probe Broken

Alarm ID: 25 Return Air Humidity Probe Broken

Alarm ID: 26 Exhaust Air Probe Offline

Alarm ID: 27 Exhaust Air Temp Probe Broken

Alarm ID: 28 Exhaust Air Humidity Probe Broken

## 4.0 Safeties and Alarms (cont'd)

Acknowledging Unit Alarms and Viewing the Alarm Logger When a unit has an active and or unacknowledged alarm, it needs to be managed locally from the unit controller display or from an optional PDG1 remote display.

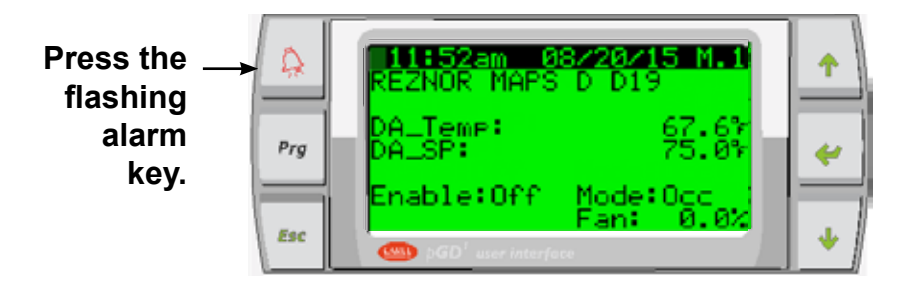

The most recently queued active and or unacknowledged alarm and message will be displayed.

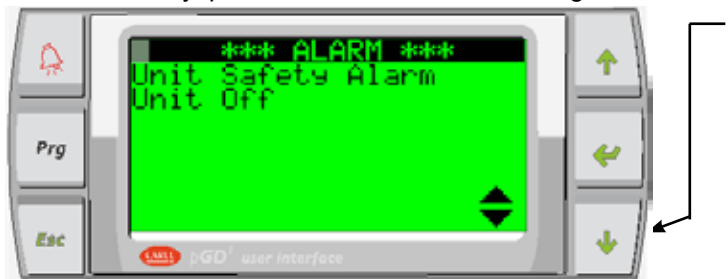

Press the down key to scroll through the current list of active and or unacknowledged alarms.

When you reach the end of the queued alarm list, you will be prompted to either press the alarm key to clear the alarms or press the enter key to display the alarm logger. Pressing the alarm key will perform the following two functions:

- 1. The controller will be prompted to attempt a reset of any critical shutdown alarms that have occurred. If the critical shutdown condition is no longer active, the controller will re-enable the unit.
- 2. The controller will clear any of the non-critical alarms that are no longer active.

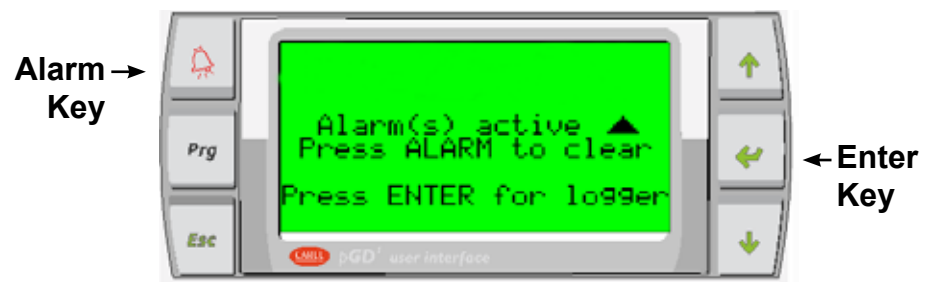

Pressing the enter key will display the first page of the alarm logger. The first page of the alarm logger will contain the most recently logged alarm with a date, time, Alarm ID and a snapshot of the OA Temp, OA Humidity, DA Temp, CC Temp, and MA Temp sensors at the time the alarm was logged. Pressing the up key in succession will display any remaining logged alarms from the most recent to least recent entry.

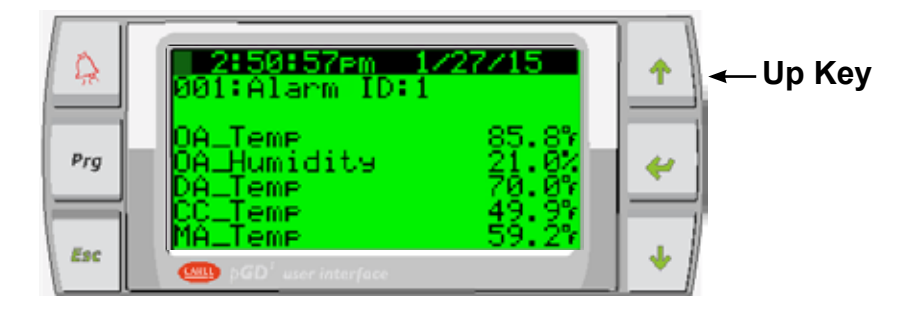

# 5.0 Start Up

- 5.1 Set the Date and Time on the Controller Clock
- 1. From the Main Screen, press the program key to access the main menu.

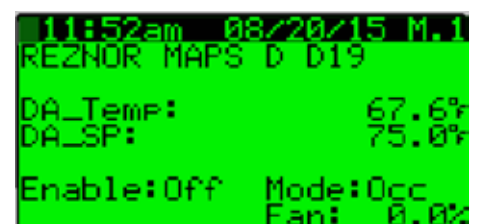

Press the up or down arrow keys to navigate to the **B. Schedule** submenu and press the enter key to select.

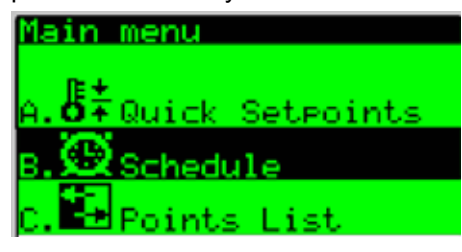

**2.** From **Screen B.1**, press the enter key to access the modifiable date and time fields and set them to the current dat and time.

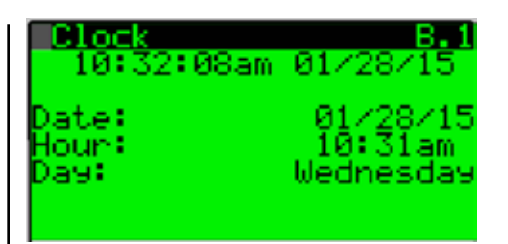

**3.** Once set, press the enter key in succession until the cursor is blinking in the uppermost left hand corner of the screen and press the down arrow key to advance to **Screen B.2**.

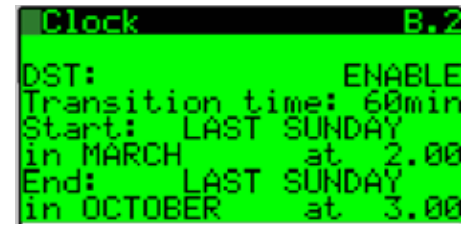

From **Screen B.2**, press the enter key to access the modifiable DST fields and set the values accordingly.

Once set, press the escape key in succession to return to the main screen.

5.2 Setting the Unit for Operation with the D19 Control Sequence From the **Main Screen:** press the program key to access the main menu.

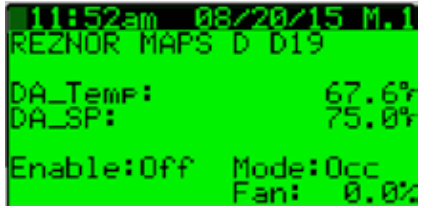

From the **Main Menu**, press the up or down arrow keys to navigate to the **A**. **Quick Setpoints** submenu and press the enter key to select.

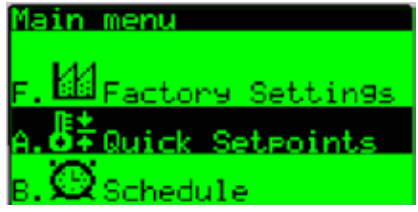

From the Quick Setpoints **Screen A.1**, press the enter key to access the **System Enable:** field and set the value to **ON**.

| Quick Setpoints | 5 A.1            |
|-----------------|------------------|
| Unit Setur      | 011              |
| DÓ Spanla Spa   | 55 0%            |
| DA_SpcHSPSel:   | Setet            |
| DA_SpcHt9_SP:   | - 90 <b>.</b> 0% |
|                 |                  |

Press the escape key in succession to return to the main screen.

The unit will control according to the inputs provided by a conventional thermostat or other external source. The status of the unit contacts can be viewed from main **screen M.4**.

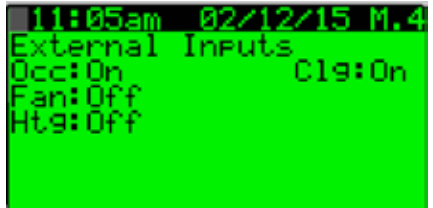

# 5.0 Start Up (Cont'd) 5.3 Unit Test Mode

The test mode is accessed via the service menu (from the unit mounted display) and can only be entered when the unit is in the off state. Once the test mode is enabled, it remains active for a 2 hour time period adjustable from 0-4 hours. When the timer expires or test mode is disabled, the unit will return to the off state.

In the test mode, all sequences of operation stop. Upon the test mode being enabled the following devices shall be automatically commanded:

- 1. The Unit Damper Position Y1 shall be automatically be commanded to = 100%.
- 2. The Unit Supply Fan NO1 will be automatically commanded ON.
- 3. The Unit Supply Fan Speed Y2 will be automatically commanded to the supply fan maximum Speed% setpoint value.

Once supply airflow is proven via Supply Fan Status ID1, the user can manually select all of the remaining controller outputs to be commanded ON and OFF or modulated between 0-100%.

With the unit de-energized, open and secure the supply fan access door and the damper access door. Turn on the main unit disconnect to energize the unit. The unit digital controller will take two to three minutes to initialize.

1. From the Main Screen check to ensure that the unit is enabled OFF. If the unit is in the OFF state, proceed to Step 4.

If the unit is not in the OFF state, proceed to **Step 2.** 

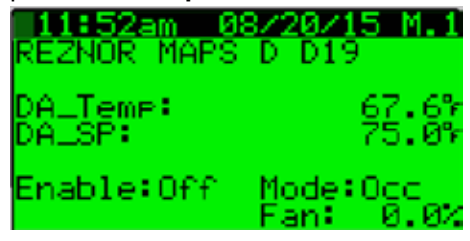

 Press the Program Key to access the main menu and then press the up or down arrow keys to navigate to the A. Quick Setpoints submenu.

Press the enter key to select.

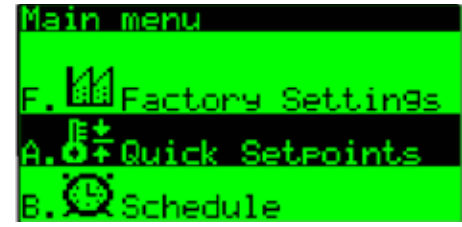

**3.** Press the enter key until the cursor is blinking on the **System Enable:** field and press the down arrow key to set the unit to the Enable OFF.

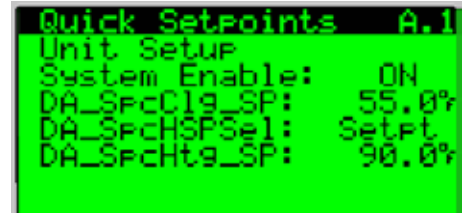

 Press the escape key to access the main menu and use the up or down arrow keys to navigate to the
 E. Service submenu. Press the enter key to select.

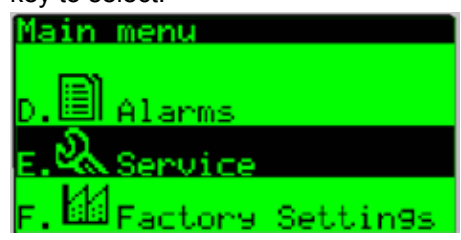

When prompted to enter the Service Password, use the up or down arrow keys and enter the service password of 7125, and press the enter key.

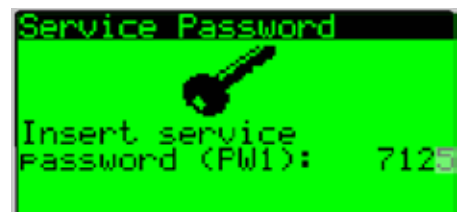

5. Use the up or down arrow keys to navigate to the a.Test Mode menu and press the enter key to select.

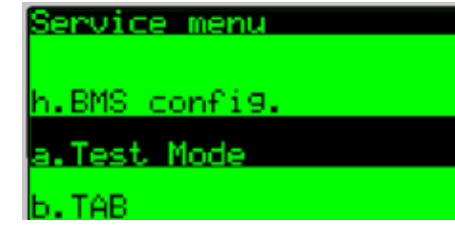

6. From the test mode Screen E.a.1, press the enter key to select the Enable: field, and press the up or down arrow key to turn the test node ON.

**NOTE:** Any reference to supply fan speed control only applies if the unit is configured with Option VFD1, VFD2 or VFD3.

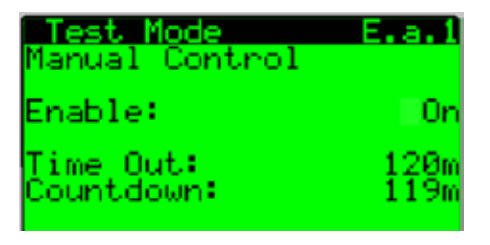

Once enabled ON, press the enter key in succession until the cursor is flashing in the uppermost left hand corner of the screen and use the down arrow key to navigate to the next Test Mode **Screen E.a.2**.

7. If applicable, visibly check that the optional unit dampers have actuated to the full open position (Outside Air) and full closed position (Return Air). The damper actuators will have up to a 120 second time period for full stroke.

**NOTE:** Damper operation is required in order to complete the Test Mode. With proper damper operation, close the damper access door and resume the test at Step 8.

8 Visibly check for proper rotation of the unit supply fan. If the fan rotation is incorrect, the main unit electrical supply must be de-energized. Once de-energized, the electrical phasing will need to be switched at the main unit disconnect. After the unit phasing is corrected, re-verify the unit supply fan rotation.

With proper supply fan rotation, close the supply fan access door, and resume the test mode at Step 9.

9. From the Test Mode Screen E.a.2, verify that the Supply Fan Airflow Status: is reading ON.

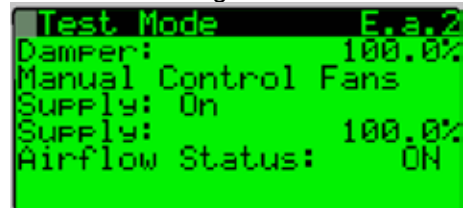

**NOTE:** Proof of supply fan airflow is required in order to complete the Test Mode.

10. Instructions for Setting Supply Fan to Test and Balance Airflow (Note: Applies to Options VFD1, VFD2 or VFD3 Only) Adjusting the unit fan speed to achieve the desired airflow volume is accomplished on test mode **screen E.a.2**. Reference an auxiliary air measuring device for setting the maximum fan speeds. If an adjustment is required use the **Supply**: % modifiable field and the up and down keys to increase or decrease the commanded fan speed until the desired air flow volume is achieved.

If an adjustment is required, the adjusted value will need to be saved in the TAB Menu. Instructions for saving set point values are in Step 15 at the end of the Test Mode description instructions.

Press the enter key in succession until the cursor is flashing in the uppermost left hand corner of the screen and use the down arrow key to navigate to the next Test Mode **Screen E.a.3**.

11. From the Test Mode **Screen E.a.3**, press the enter key until the cursor is flashing on the **Stage 1**: field. Press the up arrow key to set the Stage 1 value to On. Verify the first stage compressor and associated condensor fan for operation. Repeat this step for stages 2 through 4. Once verified, turn all compressor stage values off.

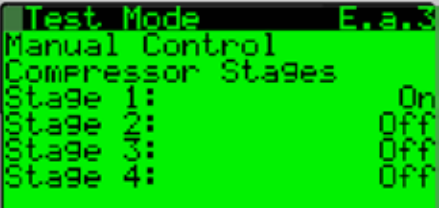

Press the enter key in succession until the cursor is flashing in the uppermost left hand corner of the screen and use the down arrow key to navigate to the next Test Mode Screen.

12. If the unit is equipped with an optional reheat pump circuit, from Test Mode Screen E.a.4, press the enter key until the cursor is flashing on the Reheat Comp: field. Press the up arrow key to set the Reheat Comp: value to On. Press the Enter Key until the cursor is flashing on the Reheat Capacity: field and use the Up Arrow Key to set the capacity to 100%. Verify that the Reheat Compressor is operating and that the refrigerant gas is now being diverted into the indoor condensor reheat coil. Once verified set the

# 5.0 Start Up (Cont'd)

## 5.3 Unit Test Mode (cont'd)

**Reheat Comp:** value to Off and the **Reheat Capacity:** value to 0%.

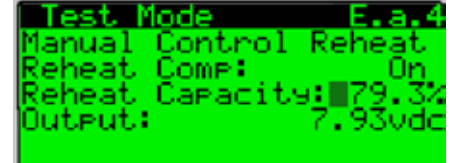

Press the enter key in succession until the cursor is flashing in the uppermost left hand corner of the screen and use the down arrow key to navigate to the next Test Mode **Screen E.a.5**.

**13.** <u>Gas Heat Only</u> - The unit is configurable with up to two modulating gas heat sections. The modulating gas valve(s) and their associated heat capacity value will need to be used to verify and (if required) adjust the manifold pressure settings. See Installation manual for manifold pressure adjustment instructions. To test staged flame proving, see the following instructions.

From the Test Mode **Screen E.a.5**, press the enter key until the cursor is flashing on the **HX1 Capacity:** field and press the up arrow key to set the **HX1 Capacity:** value to 24%. Press the enter key until the cursor is flashing on the **Stg 1:** field. Press the up arrow to set the Stg 1 value to ON.

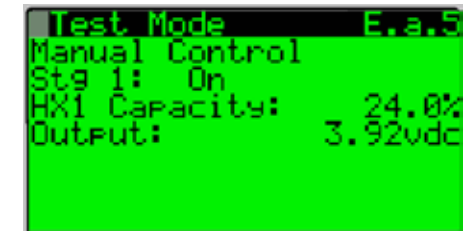

If the unit is configured with two gas heating sections repeat this step on screen E.a.6

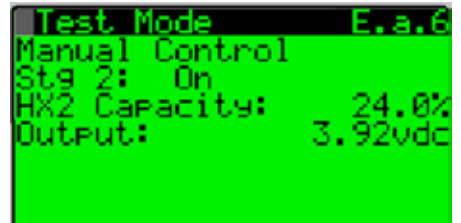

Press the enter key in succession until the cursor is flashing in the uppermost left hand corner of the screen and use the down arrow key to advance to the Test Mode **Screen E.a.20**.

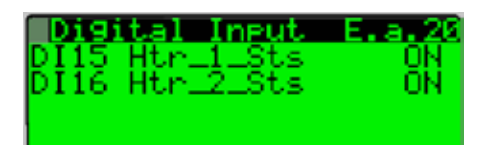

If the gas heating section(s) have proved flame, the associated D15 (and D16 if applicable) will show status ON.

**NOTE:** Allow a 3-minute period for flame proving.

Once verified, return to the test mode **Screen E.a.5** and set the **Stg 1:** field to Off and set the **HX1 Capacity:** field to 0.0%. If the unit is equipped with two heat sections return to the test mode **Screen E.a.6** and set the **Stg 2:** field to Off and set the **HX2 Capacity:** field to 0.0%.

14. <u>Electric Heat Only</u> - From the Test Mode Screen E.a.7, press the enter key until the cursor is flashing on the Heat Capacity: field. Press the up arrow to set the Heat Capacity: value to 100% and press the enter key until the cursor is flashing on the Stg 1: field. Press the up arrow to set the Stg 1: value to ON and verify Stg 1: for operation, once verified press the down arrow key to the Stg 1: value back to OFF. Press the enter key until the cursor is flashing on the Heat Capacity: field and set the value to 0.0%.

**NOTE:** The heat capacity: field is only associated with the SCR for **Stg 1**:

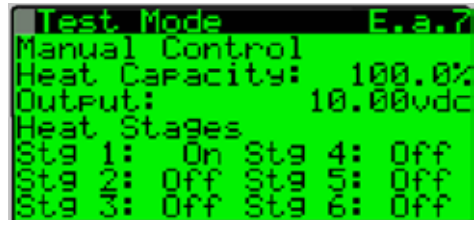

Depending upon configuration the unit may be equipped with up to 6 stages of electric heating. Perform the same procedure for the remaining applicable heating stages.

Press the enter key in succession until the cursor is flashing in the uppermost left hand corner of the screen and use the up arrow key to navigate to Test Mode **Screen E.a.1.** Press the enter key to select the **Enable:** field. Press the down arrow key to set the value to OFF.

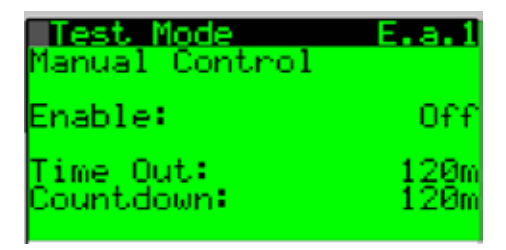

# 15. <u>Saving Adjusted Maximum Fan</u>

### Speed Values

Press the escape key to return to the service menu and navigate to the TAB sub menu.

| Service menu                      |
|-----------------------------------|
|                                   |
| a.Test Mode                       |
| b.TAB                             |
| c.Supply Fan                      |
| Press the enter key to access the |

Press the enter key to access the **TAB menu screen E.b.1** 

This screen is used to save all adjustable unit parameters. The Set Max SF Spd? modifiable field is used to set the optional Summer / Winter and High /Low fan speed setpoints for saving to the maximum fan speed values determined in Step 10. Press the enter key to navigate to the **Set SF Max Spd?** Modifiable field and press the up key to set the value to YES. After a two-second period, the value will automatically return to the NO state.

To save unit and fan speed parameters press the enter key to navigate to the **Save?** Modifiable field and press the up key to set the value to YES. After a two-second period, the value will automatically return to the NO state.

Unit parameters have now been successfully saved to the controller permanent memory. From this point forward the **most recently saved** unit parameters can be restored using the **Restore?** Modifiable field.

| TAB:Service Save  | .ь.1     |
|-------------------|----------|
|                   |          |
| <b>T</b>          |          |
| Set Max SF Sed?   | No       |
| Save?<br>Restore? | No<br>No |

The unit test and setting fan speed procedure is now complete. Press The escape key in succession to return to the main screen.

## 6.0 Controller History Log

Hardware Inputs, Outputs, and selected setpoints listed in the Setpoint History Log Table will be sampled in five-minute intervals. The history log will roll over when the data fills the available log space.

To access the controller history log:

Press the alarm and enter key simultaneously for 5 seconds and the system bios screen will appear. Use the down key to select LOG DATA and press enter.

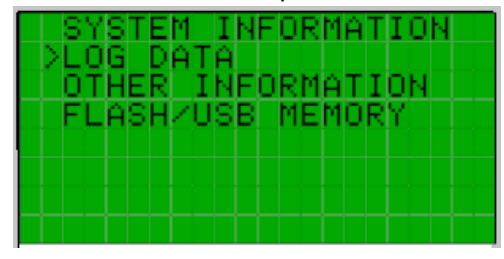

The #1 DISPLAY LOG DATA screen will appear. Press the enter key to advance.

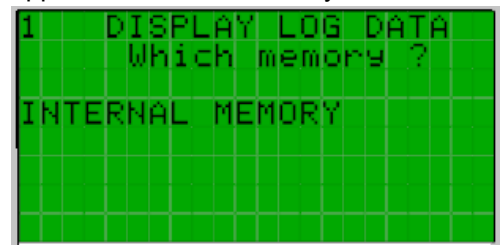

The #2 DISPLAY LOG DATA screen will appear. Press the enter key to advance.

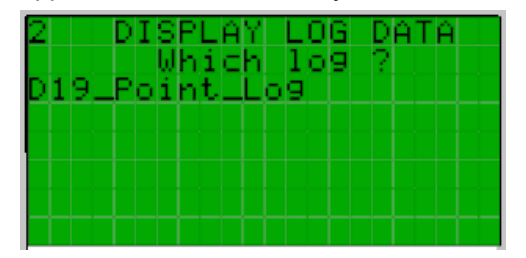

The #3 record selection screen will appear. Use the up and down keys to select the desired record by date and time and press enter to view the data.

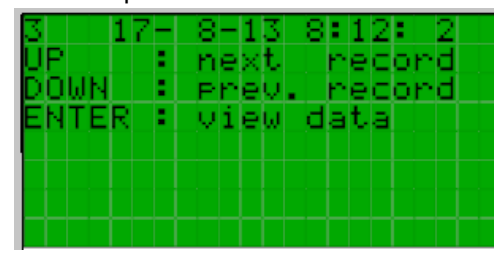

Use the up and down keys to scroll through the history log point values for that date and time record.

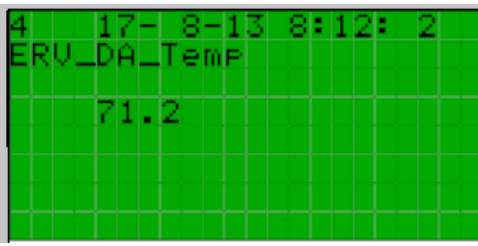

Press the escape key in succession to return to the previous screens.

# 7.0 Controller Display Menus

# Option D19 Control Program - User and Service Menu Structure

| Main Screen M.1 | Main Screen M.1 (Monitor Only)                                           |         |       |     |     |
|-----------------|--------------------------------------------------------------------------|---------|-------|-----|-----|
| Name            | Description                                                              | Default | Unit  | Min | Max |
| DA_Temp:        | Discharge Air Temp - Current Discharge Air Temperature                   |         | Deg F |     |     |
| DA_SP:          | Discharge Air Temp Active SP - Active Discharge Air Temperature Setpoint |         | Deg F |     |     |
| Enable:         | Unit Enable - Status unit enabled and available for operation            | OFF     |       | Off | On  |
| Mode:           | Current Unit Mode - Occ or Unocc                                         |         |       |     |     |
| Fan:            | Current Supply Fan Commanded Speed                                       |         | %     |     |     |

| Main Screen M.x | Main Screen M.2 or M.3 will be displayed depending upon unit configuration. (Monitor Only) |         |       |     |      |  |  |  |
|-----------------|--------------------------------------------------------------------------------------------|---------|-------|-----|------|--|--|--|
| Name            | Description                                                                                | Default | Unit  | Min | Max  |  |  |  |
| Temperature:    | Current Outside Air Temp                                                                   |         | Deg F |     |      |  |  |  |
| Humidity:       | Current Outside Air Humidity                                                               |         | %rH   |     |      |  |  |  |
| Dew Point:      | Current Outside Air Dew Point                                                              |         | Deg F |     |      |  |  |  |
| U09 Spc_CO2:    | Space CO <sub>2</sub> - Current Space CO <sub>2</sub>                                      |         | ppm   |     |      |  |  |  |
| SpcCO2SP:       | Space CO <sub>2</sub> SP - Current Space CO <sub>2</sub> Setpoint                          | 1000    | ppm   | 0   | 2000 |  |  |  |

| Main Screen M.4 | Main Screen M.4 (Monitor Only)                                                             |         |      |     |     |
|-----------------|--------------------------------------------------------------------------------------------|---------|------|-----|-----|
| Name            | Description                                                                                | Default | Unit | Min | Max |
| Occ:            | Occupied Mode Input - Current status of the Occupied Mode Input                            |         |      | Off | On  |
| Fan:            | External Fan Call Input (G) - Current status of the External Fan Call Input (G)            |         |      | Off | On  |
| Htg:            | External Heat Call Input (W1) - Current status of the External Heat Call Input (W1)        |         |      | Off | On  |
| Clg:            | External Cool Call Input (Y1) - Current status of the External Cool Call Input (Y1)        |         |      | Off | On  |
| Dehum:          | External Call Dehum Input - Current status of the External Call Dehum Input                |         |      | Off | On  |
|                 |                                                                                            |         |      |     |     |
| Main Screen M.x | Main Screen M.5 or M.6 will be displayed depending upon unit configuration (Monitor On     | ly)     |      |     |     |
| Name            | Description                                                                                | Default | Unit | Min | Max |
| Spc_Clg_Md:     | Space Cooling Mode - Unit controls applicable cooling stages to maintain the DA_SpcClg_SP. |         |      | Off | On  |
| Spc_Htg_Md:     | Space Heating Mode - Unit controls applicable heating stages to maintain the DA_SpcHtg_SP. |         |      | Off | On  |
|                 | Space Debum Mode - Unit controls repeat compressor to maintain the <b>DA Dh SP</b> and     |         |      |     |     |

| Spc_Dehum_Md: | Space Dehum Mode - Unit controls reheat compressor to maintain the <b>DA_Dh_SP</b> and applicable cooling stages to maintain the <b>CC_DA_SP</b> .       |  | Off | On |
|---------------|----------------------------------------------------------------------------------------------------|--|-----|----|
| NA_Clg_Md:    | Neutral Air Cooling Mode - Unit controls applicable cooling stages to maintain the DA_NACIg_<br>SP.                                                      |  | Off | On |
| NA_Htg_Md:    | Neutral Air Heating Mode - Unit controls applicable heating stages to maintain the DA_NAHtg_<br>SP.                                                      |  | Off | On |
| NA_Dehum_Md:  | Neutral Air Dehum Mode - Unit controls reheat compressor to maintain the <b>DA_Dh_SP</b> and applicable cooling stages to maintain the <b>CC_DA_SP</b> . |  | Off | On |

|--|

| A. Quick Setpoints  | Quick Setpoints Menu                                                                                                    |         |       |       |       |
|---------------------|----------------------------------------------------------------------------------------------------|---------|-------|-------|-------|
| Quick Setpoints A.1 | Quick Setpoints Screen A.1                                                                                                    |         |       |       |       |
| Name                | Description                                                                                                    | Default | Unit  | Min   | Max   |
| System Enable:      | Unit Enable - Sets unit enabled and available for operation                                                                            | 5       |       | 2     | 5     |
| DA_SpcClg_SP:       | Discharge Air Temp Space Cooling SP - Sets the discharge setpoint used when in Space Cooling Mode.                                     | 55      | Deg F | 50    | 100   |
| DA_SpcHSPSel:       | Space DA Heating SP Select - Used to select desired discharge setpoint for Space Heating Mode. Single Setpoint or Reset Setpoint.      | Setpt   |       | Setpt | Reset |
| DA_SpcHtg_SP:       | Discharge Air Temp Space Heating SP - Sets the discharge setpoint used when in Space Heating Mode.                                     | 90      | Deg F | 50    | 140   |
| DA_SpcHRst_SP:      | Discharge Air Temp Space Heating Reset SP - Display of optional calculated reset<br>schedule setpoint used when in Space Heating Mode. |         | Deg F | 50    | 140   |

| Quick Setpoints A.2 | Quick Setpoints Screen A.2 Will be displayed when unit is configured for Space Control                                              |         |       |     |     |  |
|---------------------|----------------------------------------------------------------------------------------------------|---------|-------|-----|-----|--|
| Name                | Description                                                                                                    | Default | Unit  | Min | Max |  |
| OA_Temp:            | Current Outside Air Temp                                                                                                    |         | Deg F |     |     |  |
| DA_SpcHRst_SP:      | Discharge Air Temp Space Heating Reset SP - Display of optional calculated reset schedule setpoint used when in Space Heating Mode. |         | Deg F | 50  | 140 |  |
| SpcHRDaMax:         | Space Heat DA SP Reset OA Max - Sets the maximum space heating discharge air temp reset setpoint.                                   | 120     | Deg F | 50  | 140 |  |
| SpcHRDaMin:         | Space Heat DA SP Reset DA Min - Sets the minimum space heating discharge air temp reset setpoint.                                   | 90      | Deg F | 50  | 140 |  |
| SpcHROaMax:         | Space Heat DA SP Reset OA Max - Sets the maximum space heating outside air temp reset setpoint.                                     | 65      | Deg F | 0   | 100 |  |
| SpcHROaMin:         | Space Heat DA SP Reset OA Min - Sets the minimum space heating outside air temp reset setpoint.                                     | 30      | Deg F | 0   | 100 |  |

# 7.0 Controller Display Menus (cont'd)

| A Quick Setpoints   | Quick Setpoints Menu (Cont'd)                                                                                                    |         |       |       |       |
|---------------------|----------------------------------------------------------------------------------------------------|---------|-------|-------|-------|
| Quick Setpoints A.3 | Quick Setpoints Screen A.3 Will be displayed when unit is configured for Space Co                                                           | ntrol   |       |       |       |
| Name                | Description                                                                                                    | Default | Unit  | Min   | Max   |
| MA_ChgOvr_SP:       | Mixed Air Temp Auto Change Over SP - Mixed air temp setpoint used to used to enable neutral air heating or neutral air cooling              | 65      | Deg F | 45    | 80    |
| MA_ChgOvrDiff:      | Mixed Air Temp Auto Change Over SP Differential - Differential for the MA_ChgOvr_SP.                                                        | 5       | Deg F | 0.5   | 10    |
| DA_NACIg_SP:        | Discharge Air Temp Neutral Cooling SP - Sets the discharge setpoint used when in<br>Neutral Air Cooling Mode.                               | 80      | Deg F | 50    | 100   |
| DA_NAHSPSel:        | Neutral DA Heating SP Select - Used to select desired discharge setpoint for Neutral Air Heating Mode. Single Setpoint or Reset Setpoint.   | Setpt   |       | Setpt | Reset |
| DA_NAHtg_SP:        | Discharge Air Temp Neutral Heating SP - Sets the discharge setpoint used when in Neutral Air Heating Mode.                                  | 60      | Deg F | 50    | 140   |
| DA_NAHRst_SP:       | Discharge Air Temp Neutral Heat Reset SP - Display of optional calculated reset<br>schedule setpoint used when in Neutral Air Heating Mode. |         | Deg F | 50    | 140   |

| Quick Setpoints A.4 | Quick Setpoints Screen A.4 Will be displayed when unit is configured for Space Control                                                   |         |       |     |     |  |
|---------------------|----------------------------------------------------------------------------------------------------|---------|-------|-----|-----|--|
| Name                | Description                                                                                                    | Default | Unit  | Min | Max |  |
| OA_Temp:            | Current Outside Air Temp                                                                                                    |         | Deg F |     |     |  |
| DA_NAHRst_SP:       | Discharge Air Temp Neutral Heat Reset SP - Display of optional calculated reset schedule setpoint used when in Neutral Air Heating Mode. |         | Deg F | 50  | 140 |  |
| NAHRDAMax:          | Neutral Air Heat DA SP Reset DA Max - Sets the maximum neutral air heating discharge<br>air temp reset setpoint.                         | 75      | Deg F | 50  | 140 |  |
| NAHRDAMin:          | Neutral Air Heat DA SP Reset DA Min - Sets the minimum neutral air heating discharge air temp reset setpoint.                            | 65      | Deg F | 50  | 140 |  |
| NAHROAMax:          | Neutral Air Heat DA SP Reset OA Max - Sets the maximum neutral air heating outside air temp reset setpoint.                              | 65      | Deg F | 0   | 100 |  |
| NAHROAMin:          | Neutral Air Heat DA SP Reset OA Min - Sets the minimum neutral air heating outside air temp reset setpoint.                              | 30      | Deg F | 0   | 100 |  |

| Quick Setpoints A.5 | Quick Setpoints Screen A.5 Will be displayed when unit is configured for Space Control                                     |         |       |     |     |  |
|---------------------|----------------------------------------------------------------------------------------------------|---------|-------|-----|-----|--|
| Name                | Description                                                                                                    | Default | Unit  | Min | Max |  |
| DhOADP_SP:          | Sets the Dehum OA Dew Point SP - Used to allow Neutral Air Dehumidification Mode when the OA dew point is greater than SP. | 58      | Deg F | 50  | 100 |  |
| DhOADP_Diff:        | Dehum OA Dew Point SP Differential - Sets the differential for the <b>DhOADP_SP</b> .                                      | 2       | Deg F | 0.5 | 10  |  |

| Quick Setpoints A.6 | Quick Setpoints Screen A.6 Will be displayed when unit is configured for Space Control and Dehumidification |         |      |      |     |
|---------------------|----------------------------------------------------------------------------------------------------|---------|------|------|-----|
| Name                | Description                                                                                                 | Default | Unit | Min  | Max |
| Pressure Control    | Factory Selection: Building                                                                                 |         |      |      |     |
| Controlled Device   | Factory Selection: Supply Fan - Exhaust Fan - Dampers                                                       |         |      |      |     |
| Bldg_Pressure       | Building Static Pressure                                                                                    |         |      |      |     |
| Setpoint:           | Building Static Pressure SP                                                                                 | 0.1     | iwc  | -0.5 | 0.5 |

| Quick Setpoints A.7 | Quick Setpoints Screen A.7    |         |      |     |     |
|---------------------|-------------------------------|---------|------|-----|-----|
| Name                | Description                   | Default | Unit | Min | Max |
| Pressure Control    | Factory Selection: Duct       |         |      |     |     |
| Controlled Device   | Factory Selection: Supply Fan |         |      |     |     |
| Duct_Pressure       | Duct Static Pressure          |         |      |     |     |
| Setpoint:           | Duct Static Pressure SP       | 0.5     | iwc  | 0   | 2.5 |

| Quick Setpoints A.8 | Quick Setpoints Screen A.8                                 |         |      |     |      |
|---------------------|------------------------------------------------------------|---------|------|-----|------|
| Name                | Description                                                | Default | Unit | Min | Мах  |
| SpcCO2SP:           | Space CO2 SP - Current Space CO2 Setpoint                  | 1000    | ppm  | 0   | 2000 |
| SpcCO2Diff:         | Space CO2 SP Differential - Differential for the SpcCO2SP. | 200     | ppm  | 10  | 500  |

# 7.0 Controller Display Menus (cont'd)

| Main Menu    |                                                                   |         |      |     |     |
|--------------|-------------------------------------------------------------------|---------|------|-----|-----|
| B.Schedule   | Schedule Menu                                                     |         |      |     |     |
| Schedule B.1 | Schedule Screen B.1                                               |         |      |     |     |
| Name         | Description                                                       | Default | Unit | Min | Max |
| Date:        | Sets the current month day and year - Default Value: Factory Date |         |      |     |     |
| Hour:        | Sets the current time - Default Value: Factory Time               |         |      |     |     |

| Schedule B.2     | Schedule Screen B.2                                                           |         |      |     |     |
|------------------|-------------------------------------------------------------------------------|---------|------|-----|-----|
| Name             | Description                                                                   | Default | Unit | Min | Max |
| DST:             | Set to enable DST - Default Value: Enable                                     |         |      |     |     |
| Transition Time: | Sets Transition Time - Default Value: 60 min                                  |         |      |     |     |
| Start:           | Sets Start day , month and time - Default Value: Last Sunday in March at 2:00 |         |      |     |     |
| End:             | Sets End day, month and time - Default Value: Last Sunday in October at 3:00  |         |      |     |     |

| Main Menu        |                                                                               |             |           |         |   |
|------------------|-------------------------------------------------------------------------------|-------------|-----------|---------|---|
| C. Points List   | Points List Menu - Applicable screens and content will be displayed depending | y upon unit | configura | ation   |   |
|                  | See Hardware Point Table on page 4 for Complete List of IO Points and Serial  | Communica   | tion Con  | nection | s |
| Points List C 1  | Points List Screen C.1                                                        |             |           |         |   |
| POINTS LIST C.1  | Applicable Analog Outputs for Unit Configuration                              |             |           |         |   |
| Points List C 2  | Points List Screen C.2                                                        |             |           |         |   |
| Points List 0.2  | Applicable Relay Outputs for Unit Configuration                               |             |           |         |   |
| Pointe Liet C 3  | Points List Screen C.3                                                        |             |           |         |   |
| Fonts List 0.5   | Applicable Relay Outputs for Unit Configuration                               |             |           |         |   |
| Points List C.4  | Points List Screen C.4                                                        |             |           |         |   |
| Fonts List 0.4   | Applicable Relay Outputs for Unit Configuration                               |             |           |         |   |
| Points List C 5  | Points List Screen C.5                                                        |             |           |         |   |
|                  | Applicable Analog Inputs for Unit Configuration                               |             |           |         |   |
| Points List C 6  | Points List Screen C.6                                                        |             |           |         |   |
| Fonts List 0.0   | Applicable Analog Inputs for Unit Configuration                               |             |           |         |   |
| Points List C 7  | Point List Screen C.7 contains the temp & humidity values for the optional    |             |           |         |   |
|                  | return air temp probe                                                         |             |           |         |   |
| Points List C.8  | Point List Screen C.8 contains the temp & humidity values for the optional    |             |           |         |   |
|                  | exhaust air temp probe                                                        |             |           |         |   |
| Points List C.9  | Points List Screen C.9                                                        |             |           |         |   |
|                  | Applicable Digital Inputs for Unit Configuration                              |             |           |         |   |
| Points List C 10 | Points List Screen C.10                                                       |             |           |         |   |
|                  | Applicable Digital Inputs for Unit Configuration                              |             |           |         |   |
| Points List C 11 | Points List Screen C.11                                                       |             |           |         |   |
|                  | Applicable Digital Inputs for Unit Configuration                              |             |           |         |   |

| Main Menu |                                                                                                    |
|-----------|----------------------------------------------------------------------------------------------------|
|           | Alarms Menu - Active Alarms are displayed with the option of entering the Alarm Logger                           |
| D. Alarms | See Alarm Management Section paragraph 4.2 of this document for detailed information on Active and Logged alarms |
|           |                                                                                                    |

| Main Menu       |                                                                                                    |         |         |     |     |
|-----------------|----------------------------------------------------------------------------------------------------|---------|---------|-----|-----|
| E. Service      | Service Menu                                                                                                    |         |         |     |     |
| a. Test Mode    | Test Mode Menu                                                                                                    |         |         |     |     |
| Test Mode E.a.1 | Test Mode Screen E.a.1                                                                                                |         |         |     |     |
| Name            | Description                                                                                                    | Default | Unit    | Min | Max |
| Enable:         | Modifiable Field Used to enable the Test Mode                                                                         |         |         |     |     |
| Time Out:       | Modifiable Field Used to adjust the test mode time duration                                                           | 120     | min     | 0   | 240 |
| Countdown:      | Current status of the time remaining for Test Mode if active                                                          |         | min / s |     |     |
| Test Mode E.a.2 | Test Mode Screen E.a.2                                                                                                |         |         |     |     |
| Name            | Description                                                                                                    | Default | Unit    | Min | Max |
| Damper:         | Automatically Commanded Percentage Output to unit Damper(s)                                                           | 100     | %       | 100 | 100 |
| Supply:         | Automatically Commanded Supply Fan Start Output                                                                       |         |         |     |     |
| Supply:         | Supply Fan Speed Output Modifiable Field used to test unit Supply Fan VFD and set<br>Air Balance fan speed adjustment | 100     | %       | 30  | 100 |
| Airflow Status: | Status of Supply Fan Air Proving Switch                                                                               |         |         | Off | On  |

| Test Mode E.a.3 | Test Mode Screen E.a.3                              |         |      |     |     |
|-----------------|-----------------------------------------------------|---------|------|-----|-----|
| Name            | Description                                         | Default | Unit | Min | Max |
| Stage 1:        | Modifiable Field used to turn on Compressor Stage 1 | Off     |      | Off | On  |
| Stage 2:        | Modifiable Field used to turn on Compressor Stage 2 | Off     |      | Off | On  |
| Stage 3:        | Modifiable Field used to turn on Compressor Stage 3 | Off     |      | Off | On  |
| Stage 4:        | Modifiable Field used to turn on Compressor Stage 4 | Off     |      | Off | On  |

| Test Mode E.a.4  | Test Mode Screen E.a.4 will be displayed if unit is configured with a Reheat Compressor |         |      |     |     |
|------------------|-----------------------------------------------------------------------------------------|---------|------|-----|-----|
| Name             | Description                                                                             | Default | Unit | Min | Max |
| Reheat Comp:     | Modifiable Field used to turn on Reheat Compressor                                      | Off     |      | Off | On  |
| Reheat Capacity: | Modifiable Field used to set percentage command to Reheat Valve                         | 0       | %    | 0   | 100 |
| Output:          | Output in vdc to Reheat Valve                                                           | 0       | vdc  | 0   | 10  |

| Test Mode E.a.5 | Test Mode Screen E.a.5                                                  |         |      |     |     |
|-----------------|-------------------------------------------------------------------------|---------|------|-----|-----|
| Name            | Description                                                             | Default | Unit | Min | Max |
| Stg 1:          | Modifiable Field used to turn on Heating Stage 1                        | Off     |      | Off | On  |
| HX1 Capacity:   | Modifiable Field used to set percentage command to HX1 modulation valve | 0       | %    | 0   | 100 |
| Output:         | Output in vdc to HX1 modulation Valve                                   | 0       | vdc  | 2   | 10  |

| Test Mode E.a.6 | Test Mode Screen E.a.6 will be displayed if unit is configured with two Heat Engines |         |      |     |     |
|-----------------|--------------------------------------------------------------------------------------|---------|------|-----|-----|
| Name            | Description                                                                          | Default | Unit | Min | Max |
| Stg 2:          | Modifiable Field used to turn on Heating Stage 2                                     | Off     |      | Off | On  |
| HX2 Capacity:   | Modifiable Field used to set percentage command to HX2 modulation valve              | 0       | %    | 0   | 100 |
| Output:         | Output in vdc to HX2 modulation Valve                                                | 0       | vdc  | 2   | 10  |

| Test Mode E.a.7 | Test Mode Screen E.a.7                                             |         |      |     |     |
|-----------------|--------------------------------------------------------------------|---------|------|-----|-----|
| Name            | Description                                                        | Default | Unit | Min | Max |
| Heat Capacity:  | Modifiable Field used to adjust the output to the SCR Controller   | 0       | %    | 0   | 100 |
| Output:         | Output in vdc to modulated heating component: Electric = SCR 0-10; | 0       | vdc  | 0   | 10  |
| Stg 1:          | Modifiable Field used to turn on Heating Stage 1                   | Off     |      | Off | On  |
| Stg 2:          | Modifiable Field used to turn on Heating Stage 2                   | Off     |      | Off | On  |
| Stg 3:          | Modifiable Field used to turn on Heating Stage 3                   | Off     |      | Off | On  |
| Stg 4:          | Modifiable Field used to turn on Heating Stage 4                   | Off     |      | Off | On  |
| Stg 5:          | Modifiable Field used to turn on Heating Stage 5                   | Off     |      | Off | On  |
| Stg 6:          | Modifiable Field used to turn on Heating Stage 6                   | Off     |      | Off | On  |

Test Mode Screens Test Mode Screens E.a.8 through E.a.20 contain all applicable analog and binary hardware sensor inputs, includ-E.a.8 thru E.a.20 ing any serial communicated sensors depending upon unit configuration.

| b. TAB          | AB Menu - Used to perform a Service Save of controller setpoints and to perform a Service Restore of<br>previously saved setpoints |         |      |     |     |
|-----------------|----------------------------------------------------------------------------------------------------|---------|------|-----|-----|
| TAB E.b.1       | TAB Screen E.b.1                                                                                                    |         |      |     |     |
| Name            | Description                                                                                                    | Default | Unit | Min | Max |
| Set Max SF Spd? | Modifiable Field used to set the optional SFSpdClgSP, SFSpdHtgSP and SFSpdLoSP SFSpdHiSP to the SFSpdMax_SP for saving.            | No      |      | No  | Yes |
| Save?           | Modifiable Field used to perform a Service Save of current setpoints.                                                              | No      |      | No  | Yes |
| Restore?        | Modifiable Field used to perform a Service Restore of current setpoints.                                                           | No      |      | No  | Yes |

| Main Menu        |                                                                                                    |                                                                                                    |      |     |     |  |
|------------------|----------------------------------------------------------------------------------------------------|----------------------------------------------------------------------------------------------------|------|-----|-----|--|
| c. Supply Fan    | Supply Fan Menu - Applicable screens and content will be displayed depending up                                                   | Supply Fan Menu - Applicable screens and content will be displayed depending upon unit configuration |      |     |     |  |
| Supply Fan E.c.1 | Supply Fan Screen E.c.1                                                                                                    |                                                                                                    |      |     |     |  |
| Name             | Description                                                                                                    | Default                                                                                              | Unit | Min | Max |  |
| Control:         | Selected Fan Control Strategy - Constant Vol, Bldg Pressure, Duct Pressure, 0-10vdc input or BMS source                           |                                                                                                    |      |     |     |  |
| SFSpdClgSP:      | Supply Fan Speed Cooling SP - Sets commanded speed for the supply fan when in<br>cooling mode                                     | 100                                                                                                  | %    | 30  | 100 |  |
| SFSpdHtgSP:      | Supply Fan Speed Heating SP - Sets commanded speed for the supply fan when in<br>heating mode                                     | 100                                                                                                  | %    | 30  | 100 |  |
| SFSpdLoSP:       | Supply Fan Speed Low SP - Sets commanded speed for the supply fan when the unit is not in either the heating or the cooling mode. | 100                                                                                                  | %    | 30  | 100 |  |
| SFSpdHiSP:       | Supply Fan Speed High SP - Sets commanded speed for the supply fan when the unit is in either the heating or the cooling mode.    | 100                                                                                                  | %    | 30  | 100 |  |

# 7.0 Controller Display Menus (cont'd)

| Supply Fan E.c.2                                 | Supply Fan Screen E.c.2 will be displayed if Supply Fan is selected for Duct Pressure Control                                                                                                    |                |                         |                                 |                          |
|--------------------------------------------------|----------------------------------------------------------------------------------------------------|----------------|-------------------------|---------------------------------|--------------------------|
| Name                                             | Description - Supply Fan Duct Pressure Control Loop Monitoring                                                                                                    | Default        | Unit                    | Min                             | Max                      |
| Duct Pressure                                    | Current Duct Static Pressure                                                                                                    |                | iwc                     | 0                               | 2.5                      |
| Setpoint:                                        | Current Duct Static Pressure SP                                                                                                    | 0.5            | iwc                     | 0                               | 2.5                      |
| PI Output:                                       | Current output of the control loop                                                                                                    |                | %                       | 0                               | 100                      |
| SF_VFD_Cmd                                       | Current Supply Fan VFD Command in vdc                                                                                                    |                | vdc                     | 0                               | 10                       |
|                                                  |                                                                                                    |                |                         |                                 |                          |
| Supply Fan E.c.3                                 | an E.c.3 Supply Fan Screen E.c.3 will be displayed if Supply Fan is selected for Bldg Pressure Control                                                                                                    |                |                         |                                 |                          |
|                                                  | Supply ran Screen E.C.S will be displayed it Supply ran is selected for Blog Press                                                                                                    | ire Contro     | bl                      |                                 |                          |
| Name                                             | Description - Supply Fan Bldg Pressure Control Loop Monitoring                                                                                                    | Ire Contro     | ol<br>Unit              | Min                             | Мах                      |
| Name<br>Bldg Pressure                            | Description - Supply Fan Bldg Pressure Control Loop Monitoring<br>Current Building Static Pressure                                                                                                    | Default        | ol<br>Unit<br>iwc       | <b>Min</b><br>-0.5              | <b>Max</b><br>0.5        |
| Name<br>Bldg Pressure<br>Setpoint:               | Supply Fail Screen E.c.s will be displayed if Supply Fail is selected for Bidg Pressu           Description - Supply Fan Bidg Pressure Control Loop Monitoring           Current Building Static Pressure           Current Building Static Pressure SP                                              | Default<br>0.1 | Unit<br>iwc<br>iwc      | <b>Min</b><br>-0.5<br>-0.5      | <b>Max</b><br>0.5<br>0.5 |
| Name<br>Bldg Pressure<br>Setpoint:<br>Pl Output: | Supply Fail Screen E.C.3 will be displayed if Supply Fail is selected for Bidg Pressu           Description - Supply Fan Bidg Pressure Control Loop Monitoring           Current Building Static Pressure           Current Building Static Pressure SP           Current output of the control loop | Default<br>0.1 | Unit<br>iwc<br>iwc<br>% | <b>Min</b><br>-0.5<br>-0.5<br>0 | Max<br>0.5<br>0.5<br>100 |

| d. Capacity     | Capacity Menu - Applicable screens and content will be displayed depending upon unit configuration |         |      |     |     |
|-----------------|----------------------------------------------------------------------------------------------------|---------|------|-----|-----|
| Capacity E.d.1  | Capacity Screen E.d.1 (Monitor Only)                                                               |         |      |     |     |
| Name            | Description                                                                                        | Default | Unit | Min | Max |
| Heat Type:      | Selected Heating Type Gas or Electric                                                              |         |      |     |     |
| Heating Stages: | Number of Heating Stages                                                                           |         |      |     |     |
| Cooling Stages: | Number of Cooling Stages                                                                           |         |      |     |     |
| Reheat:         | Unit Reheat Selection - Enable or Disabled                                                         |         |      |     |     |

| Capacity E.d.2 | Capacity Screen E.d.2                                                          |         |       |     |     |
|----------------|--------------------------------------------------------------------------------|---------|-------|-----|-----|
| Name           | Description                                                                    | Default | Unit  | Min | Max |
| OAHtgLo_SP     | OA Heating Lockout SP - Sets OA setpoint used to disable heating               | 65      | Deg F | 0   | 150 |
| OAHtgLoDiff    | OA Heating Lockout SP Differential - Sets differential used for the OAHtgLo_SP | 2       | Deg F | 05  | 10  |
| OACIgLo_SP     | OA Cooling Lockout SP - Sets OA setpoint used to disable mechanical cooling    | 65      | Deg F | -10 | 150 |
| OACIgLoDiff    | OA Cooling Lockout SP Differential - Sets differential used for the OACIgLo_SP | 2       | Deg F | 05  | 10  |

| Capacity E.d.3 | Capacity Screen E.d.3 will be displayed if the unit is configured with Heating |         |       |     |     |
|----------------|--------------------------------------------------------------------------------|---------|-------|-----|-----|
| Name           | Description - Heating Demand Control Loop Monitoring                           | Default | Unit  | Min | Мах |
| DA_Temp        | Current Discharge Air Temp                                                     |         | Deg F |     |     |
| Setpoint:      | Current Discharge Air SP                                                       |         | Deg F |     |     |
| PI Output:     | Current output of the control loop                                             |         | %     | 0   | 100 |
| HX1_Mod_Cmd    | Heating Modulation 1 Command in vdc                                            |         | vdc   | 0-2 | 10  |
| HX2_Mod_Cmd    | Heating Modulation 2 Command in vdc                                            |         | vdc   | 0-2 | 10  |

| Capacity E.d.4 | Capacity Screen E.d.4 will be displayed if the unit is configured with Heating |         |      |     |     |
|----------------|--------------------------------------------------------------------------------|---------|------|-----|-----|
| Name           | Description - Heating Stages                                                   | Default | Unit | Min | Max |
| HX_Stg1_Cmd    | Current Heating Stage 1 Command                                                |         |      | Off | On  |
| HX_Stg2_Cmd    | Current Heating Stage 2 Command                                                |         |      | Off | On  |
| HX_Stg3_Cmd    | Current Heating Stage 3 Command                                                |         |      | Off | On  |
| HX_Stg4_Cmd    | Current Heating Stage 4 Command                                                |         |      | Off | On  |
| HX_Stg5_Cmd    | Current Heating Stage 5 Command                                                |         |      | Off | On  |
| HX_Stg6_Cmd    | Current Heating Stage 6 Command                                                |         |      | Off | On  |

| Capacity E.d.5 | Capacity Screen E.d.5                                                                      |         |       |     |     |
|----------------|--------------------------------------------------------------------------------------------|---------|-------|-----|-----|
| Name           | Description - Cooling Demand Control Loop Monitoring                                       | Default | Unit  | Min | Max |
| Active Input:  | Current controlling input for cooling - DA_Temp or (CC_Temp used in Dehumidification Mode) |         | Deg F |     |     |
| Setpoint:      | Current Discharge SP or (Cooling Coil SP used in Dehumidification Mode)                    |         | Deg F |     |     |
| PI Output:     | Current output of the control loop                                                         |         | %     | 0   | 100 |

| Capacity E.d.6 | Capacity Screen E.d.6              |         |      |     |     |
|----------------|------------------------------------|---------|------|-----|-----|
| Name           | Description - Cooling Stages       | Default | Unit | Min | Max |
| Comp_Stg1_Cmd  | Current Compressor Stage 1 Command |         |      | Off | On  |
| Comp_Stg2_Cmd  | Current Compressor Stage 2 Command |         |      | Off | On  |
| Comp_Stg3_Cmd  | Current Compressor Stage 3 Command |         |      | Off | On  |
| Comp_Stg4_Cmd  | Current Compressor Stage 4 Command |         |      | Off | On  |

| Capacity E.d.7 | Capacity Screen E.d.7 will be displayed if the unit is configured with a Reheat Valve |         |       |     |     |
|----------------|---------------------------------------------------------------------------------------|---------|-------|-----|-----|
| Name           | Description - Reheat Valve Demand Control Loop Monitoring                             | Default | Unit  | Min | Max |
| DA_Temp        | Current Discharge Air Temp                                                            |         | Deg F |     |     |
| Setpoint:      | Current Reheat Discharge Air Temp SP                                                  |         | Deg F |     |     |
| PI Output:     | Current output of the control loop                                                    |         | %     | 0   | 100 |
| RH_Mod_Cmd     | Current Reheat Modulation Command in vdc                                              |         | vdc   | 0   | 10  |

| Capacity E.d.8 | Capacity Screen E.d.8 will be displayed if the unit is configured with Reheat     |         |       |     |     |
|----------------|-----------------------------------------------------------------------------------|---------|-------|-----|-----|
| Name           | Description                                                                       | Default | Unit  | Min | Max |
| OADhHLo_SP     | OA Dehum High Lockout SP - Sets OA setpoint used to disable dehumidification      | 110     | Deg F | 0   | 110 |
| OADhHLoDiff    | OA Dehum High Lockout SP Differential - Sets differential used for the OADhHLo_SP | 2       | Deg F | 0   | 10  |
| OADhLLo_SP     | OA Dehum Low Lockout SP - Sets OA setpoint used to disable dehumidification       | 58      | Deg F | 50  | 100 |
| OADhLLoDiff    | OA Dehum Low Lockout SP Differential - Sets differential used for the OADhLLo_SP  | 2       | Deg F | 05  | 10  |

| Capacity E.d.9 | Capacity Screen E.d.9 will be displayed if the unit is configured with Reheat                                                       |         |       |     |     |
|----------------|----------------------------------------------------------------------------------------------------|---------|-------|-----|-----|
| Name           | Description                                                                                                    | Default | Unit  | Min | Max |
| DA_Dh_SP       | Discharge Air Temp Dehum SP - Sets the discharge air setpoint used to control the reheat<br>compressor during dehumidification mode | 70      | Deg F | 50  | 100 |
| CC_DA_SP       | Cooling Coil Dehum DA SP - Sets the discharge air setpoint used to control unit primary<br>cooling when in dehumidification Mode    | 52      | Deg F | 45  | 80  |

| Capacity E.d.10 | Capacity Screen E.d.10                    |         |      |     |     |
|-----------------|-------------------------------------------|---------|------|-----|-----|
| Name            | Description - Fixed Capacity Compressor 1 | Default | Unit | Min | Max |
| Run Hours:      | Accumulated Total Run Hours               |         | hrs  |     |     |
| Num Starts:     | Accumulated Total Number of Starts        |         |      |     |     |
| Reset to Zero?  | Used to reset accumulators to zero        |         |      |     |     |

| Capacity E.d.11 | Capacity Screen E.d.11                    |         |      |     |     |
|-----------------|-------------------------------------------|---------|------|-----|-----|
| Name            | Description - Fixed Capacity Compressor 2 | Default | Unit | Min | Max |
| Run Hours:      | Accumulated Total Run Hours               |         | hrs  |     |     |
| Num Starts:     | Accumulated Total Number of Starts        |         |      |     |     |
| Reset to Zero?  | Used to reset accumulators to zero        |         |      |     |     |

| Capacity E.d.12 | Capacity Screen E.d.12                    |         |      |     |     |
|-----------------|-------------------------------------------|---------|------|-----|-----|
| Name            | Description - Fixed Capacity Compressor 3 | Default | Unit | Min | Max |
| Run Hours:      | Accumulated Total Run Hours               |         | hrs  |     |     |
| Num Starts:     | Accumulated Total Number of Starts        |         |      |     |     |
| Reset to Zero?  | Used to reset accumulators to zero        |         |      |     |     |

| Capacity E.d.13 | Capacity Screen E.d.13                    |         |      |     |     |
|-----------------|-------------------------------------------|---------|------|-----|-----|
| Name            | Description - Fixed Capacity Compressor 4 | Default | Unit | Min | Max |
| Run Hours:      | Accumulated Total Run Hours               |         | hrs  | 1   |     |
| Num Starts:     | Accumulated Total Number of Starts        |         |      |     |     |
| Reset to Zero?  | Used to reset accumulators to zero        |         |      |     |     |

| Capacity E.d.14 | Capacity Screen E.d.14 will be displayed if the unit is configured with a Reheat Compressor |         |      |     |     |  |
|-----------------|---------------------------------------------------------------------------------------------|---------|------|-----|-----|--|
| Name            | Description - Reheat Compressor                                                             | Default | Unit | Min | Max |  |
| Run Hours:      | Accumulated Total Run Hours                                                                 |         | hrs  |     |     |  |
| Num Starts:     | Accumulated Total Number of Starts                                                          |         |      |     |     |  |
| Reset to Zero?  | Used to reset accumulators to zero                                                          |         |      |     |     |  |

# 7.0 Controller Display Menus (cont'd)

| e. Dampers         | Damper Menu - Applicable screens and content will be displayed depending upon unit configuration                                                                                                 |          |       |      |     |
|--------------------|----------------------------------------------------------------------------------------------------|----------|-------|------|-----|
| Dampers E.e.1      | Dampers Screen E.e.1                                                                                                    |          |       |      |     |
| Name               | Description                                                                                                    | Default  | Unit  | Min  | Max |
| Control:           | Selected Damper Control Strategy - 100% OA, 0-10Vdc Input, Two Position, Four<br>Position, Economizer or Bldg Pressure                                                                           |          |       |      |     |
| UnoccVnt_Ena:      | Unoccupied Ventilation Enable - Allows OA during the unoccupied mode for damper control option Two Position                                                                                      | Off      |       |      |     |
| Dmpr_SP_Occ:       | Two Position Damper Occ SP - Sets the value that the unit dampers will be commanded to when the unit is occupied                                                                                 | 100      | %     | 0    | 100 |
| Dmpr_SP_Unocc:     | Two Position Damper Unocc SP - Sets the value that the unit dampers will be commanded to when the unit is unoccupied For an unoccupied setpoint above zero <b>UnoccVnt_Ena</b> must be turned on | 0        | %     | 0    | 100 |
| Aux_1_SP:          | Aux 1 Damper Position SP - Damper position setpoint based on Ext Switches 1 and 2                                                                                                    | 20       | %     | 0    | 100 |
| Aux_2_SP:          | Aux 2 Damper Position SP - Damper position setpoint based on Ext Switches 1 and 2                                                                                                    | 40       | %     | 0    | 100 |
| Aux_3_SP:          | Aux 3 Damper Position SP - Damper position setpoint based on Ext Switches 1 and 2                                                                                                    | 60       | %     | 0    | 100 |
| Aux_4_SP:          | Aux 4 Damper Position SP - Damper position setpoint based on Ext Switches 1 and 2                                                                                                    | 80       | %     | 0    | 100 |
| Dampers E.e.2      | Dampers Screen E.e.2 will be displayed if the Dampers are selected for Economizer                                                                                                    | Control. |       |      |     |
| Name               | Description - Dampers Econ Demand Control Loop Monitoring                                                                                                    | Default  | Unit  | Min  | Max |
| MA_Temp            | Current Mixed Air Temp                                                                                                    |          | Deg F |      |     |
| Setpoint:          | Current Mixed Air Temp SP - <b>DA_SpcClg_SP =</b> 55 Deg F when in space cooling - <b>DA_</b><br><b>NAClg_SP =</b> 75 Deg F when in neutral air cooling.                                         |          | Deg F |      |     |
| PI Output:         | Current output of the control loop                                                                                                    |          | %     | 0    | 100 |
| Damper_Cmd         | Current Damper Output Command in vdc                                                                                                    |          | vdc   | 0    | 10  |
|                    |                                                                                                    |          |       |      |     |
| Dampers E.e.3      | Dampers Screen E.e.3 will be displayed if the Dampers are selected for Economizer                                                                                                    | Control. |       |      |     |
| Name               | Description - Dampers Econ Demand Control Loop Monitoring                                                                                                    | Default  | Unit  | Min  | Max |
| Ec_OALO_SP:        | Economizer OA Temp Lockout SP - OA Temp setpoint value that economizer is enabled.                                                                                                    | 60       | Deg F | 0    | 120 |
| Ec_OALODiff:       | Economizer OA Temp Lockout Diff - Differential for the Ec_OALO_SP                                                                                                    | 2        | Deg F | 0.5  | 10  |
| Ec_OADPLO_SP:      | Economizer OA Dew Point Lockout SP - OA Dew Point setpoint value that economizer is<br>enabled.                                                                                                  | 58       | Deg F | 0    | 120 |
| Ec_OADPLODiff:     | Economizer OA Dew Point Lockout Diff - Differential for the Ec_OADPLO_SP                                                                                                    | 2        | Deg F | 0.5  | 10  |
| MinDmprSP:         | Minimum Damper SP - Sets the unit minimum damper position.                                                                                                    | 10       | %     | 0    | 100 |
| CO2DmprOsSP        | CO2 Minimum Damper Offset SP - Value added to the <b>MinDmprSP</b> when CO2 is above setpoint.                                                                                                   | 10       | %     | 0    | 100 |
|                    |                                                                                                    |          |       |      |     |
| Dampers E.e.4      | Dampers Screen E.e.4 will be displayed if the Dampers are selected for Bldg Pressure Control                                                                                                    |          |       |      |     |
| Name               | Description - Dampers Bldg Pressure Control Loop Monitoring                                                                                                    | Default  | Unit  | Min  | Max |
| Bldg Pressure      | Current Building Static Pressure                                                                                                    |          | iwc   | -0.5 | 0.5 |
| Setpoint:          | Current Building Static Pressure SP                                                                                                    | 0.1      | iwc   | -0.5 | 0.5 |
| PI Output:         | Current output of the control loop                                                                                                    |          | %     | 0    | 100 |
| Damper_Cmd         | Current Damper Output Command in vdc                                                                                                    |          | vdc   | 0    | 10  |
| f. Exh Fan and ERV | f. Exh Fan and ERV Exh Fan and ERV Menu - Applicable screens and content will be displayed depending upon unit configuration                                                                     |          |       |      |     |

Exh Fan and ERV E.f.1 Exh Fan and ERV Screen E.f.1 (reserved for future use)

| g. Information   | Information Menu                                    |         |      |     |     |
|------------------|-----------------------------------------------------|---------|------|-----|-----|
| Informatin E.g.1 | Information Screen E.g.1                            |         |      |     |     |
| Name             | Description                                         | Default | Unit | Min | Max |
| Control Program: | Program Option currently loaded into the controller |         |      |     |     |
| Ver:             | Current Software Version (number and date)          |         |      |     |     |
| Bios:            | Current Bios Version (number and date)              |         |      |     |     |
| Boot:            | Current Boot Version (number and date)              |         |      |     |     |

| h. BMS Config    | BMS Config Menu - Applicable screens and content will be displayed depending upon unit configuration |         |      |     |     |
|------------------|----------------------------------------------------------------------------------------------------|---------|------|-----|-----|
| BMS Config E.h.1 | BMS Config Screen E.h.1                                                                              |         |      |     |     |
| Name             | Description                                                                                          | Default | Unit | Min | Max |
| Protocol:        | Sets BMS Protocol - BACnet MSTP, BACnet IP/Eth or Lon - Default = BACnet                             |         |      |     |     |

| BMS Config E.h.2 | BMS Config Screen E.h.2 will be shown when the BMS Protocol is set to BACnet MSTP or BACnet IP/Eth |         |      |     |     |
|------------------|----------------------------------------------------------------------------------------------------|---------|------|-----|-----|
| Name             | Description                                                                                        | Default | Unit | Min | Max |
| Termconf PlugIn? | Sets the BACnet Plugin command                                                                     | No      |      |     |     |

| BMS Config E.h.4 | BMS Config Screen E.h.4 will be shown when the BMS Protocol is set to BACnet MSTP |         |      |     |     |
|------------------|-----------------------------------------------------------------------------------|---------|------|-----|-----|
| Name             | Description                                                                       | Default | Unit | Min | Max |
| Instance:        | Sets the Instance                                                                 | 77000   |      |     |     |
| Baudrate:        | Sets the Baudrate - 9600, 19200, 38400 or 76800                                   | 38400   |      |     |     |
| MAC Addr:        | Sets the Mac Address                                                              | 0       |      | 0   | 127 |
| MaxMasters:      | Sets the Max Masters                                                              | 127     |      | 0   | 127 |
| MaxInfoFrames:   | Sets the Max Info Frames                                                          | 20      |      | 0   | 255 |

| BMS Config E.h.5 | BMS Config Screen E.h.5 will be shown when the BMS Protocol is set to BACnet IP/Eth |         |      |     |     |
|------------------|-------------------------------------------------------------------------------------|---------|------|-----|-----|
| Name             | Description                                                                         | Default | Unit | Min | Max |
| Instance:        | Sets the Instance                                                                   |         |      |     |     |
| STATIC IP:       | Sets the Static IP Address - [0-255] [0-255] [0-255] [0-255]                        |         |      |     |     |
| Subnet:          | Sets the Subnet Address - 000.000.000.00 / 255.000.000.00 / 255.255.000.00 /        |         |      |     |     |
|                  | 255.255.255.00                                                                      |         |      |     |     |
| Gatewy:          | Sets the Gateway - [0-255] [0-255] [0-255] [0-255]                                  |         |      |     |     |

| BMS Config E.h.6 | BMS Config Screen E.h.6 will be shown when the BMS Protocol is set to BACnet IP/Eth |         |      |     |     |
|------------------|-------------------------------------------------------------------------------------|---------|------|-----|-----|
| Name             | Description                                                                         | Default | Unit | Min | Max |
| DNS 1:           | Sets DNS 1 - [0-255] [0-255] [0-255] [0-255]                                        |         |      |     |     |
| DNS 2:           | Sets DNS 1 - [0-255] [0-255] [0-255] [0-255]                                        |         |      |     |     |
| Туре:            | Sets the Type IP/Eth                                                                |         |      |     |     |

| BMS Config E.h.7 | BMS Config Screen E.h.7 will be shown when the BMS Protocol is set to BacNet MSTP or BACnet IP/Eth |         |      |     |     |
|------------------|----------------------------------------------------------------------------------------------------|---------|------|-----|-----|
| Name             | Description                                                                                        | Default | Unit | Min | Max |
| Function:        | Sets Function - Read or Write                                                                      | Read    |      |     |     |
| Update:          | Sets Update - Yes or No                                                                            | Yes     |      |     |     |

| BMS Config E.h.8 | BMS Config Screen E.h.8                                                                       |         |      |       |            |
|------------------|-----------------------------------------------------------------------------------------------|---------|------|-------|------------|
| Name             | Description                                                                                   | Default | Unit | Min   | Max        |
| OA_Hum_Sel:      | Share OA Humidity from BMS (0=Probe, 1=BMS) - Set value to BMS for OA humidity share from BMS | Probe   |      | Probe | BMS        |
| OA_Temp_Sel:     | Share OA Temp from BMS (0=Probe, 1=BMS) - Set value to BMS for OA temp share from BMS         | Probe   |      |       |            |
| Probe            | BMS                                                                                           |         |      |       |            |
| Occupied_BMS     | Occupied Mode BMS - Used to determine unit occupancy when <b>OccMode_Sel</b> is set to BMS    | Occ     |      | Occ   | Un-<br>occ |

| Main Menu           |                                                                        |
|---------------------|------------------------------------------------------------------------|
| F. Factory Settings | Factory Settings Menu is password protected Consult factory for access |

## 8.0 Communication Cards

With the addition of an optional BMS Communication card, the building automation system can remotely adjust setpoints and view status points and alarms. The current supported building automation protocols are:

- BACnet<sup>®</sup> MSTP (Option BHB8)
- LonWorks<sup>®</sup> (Option BHB7)

Contact factory if additional protocol support is needed.

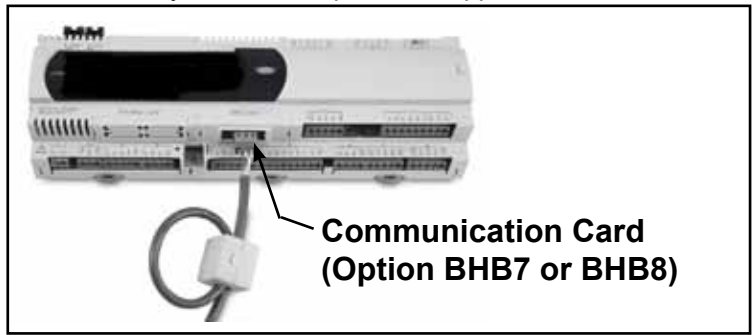

## 8.1 BACnet<sup>®</sup> MSTP (Option BHB8) Communication

The BACnet<sup>®</sup> MSTP (Option BHB8) communication allows access to selected unit function parameters. The standard communication protocol is identified as BACnet<sup>®</sup> over MS/TP (Master Slave / Token Passing). This protocol is used for communicating BACnet<sup>®</sup> over a network of BACnet<sup>®</sup> only controllers. The network is considered open communication, whereas any device on the network has the capability to receive input from any other controller on the network. In all MAPS Series units included on a BACnet<sup>®</sup> network, there are certain configuration parameters that need to be met before communication can be established with other devices. These settings and configuration parameters must be set properly or the device will not respond when prompted by other devices in the network. Follow the procedure below to modify the Bacnet MSTP parameters required by the BMS network.

**1.** From the main menu navigate to E. Service and press the enter key to access the service menu.

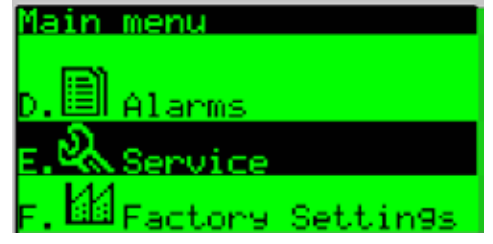

2. From the service menu navigate to the h. BMS Config submenu and press the enter key to select.

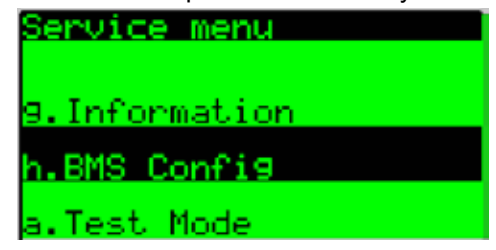

3. From the BMS Config screen E.h.1 verify that the Protocol: field is set to Bacnet MSTP. On a BAS card retrofit the Protocol: field may need to be set. To change the protocol press the enter key until the cursor is flashing on the Protocol: field and use the up or down key to scroll through the available choices and select Bacnet MSTP then press enter to confirm the protocol change.

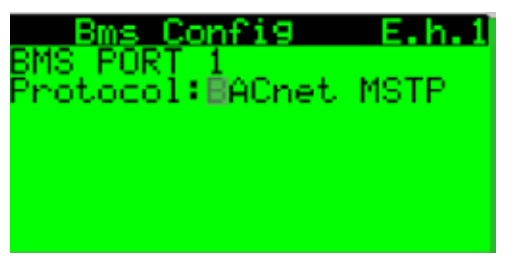

Press the enter key in succession until the cursor is flashing in the uppermost left hand corner of the screen and use the down arrow key to navigate to the next screen.

**4.** From the BMS Config screen E.h.2 Press the enter key to access the Termconf PlugIn? Field and set the value to yes.

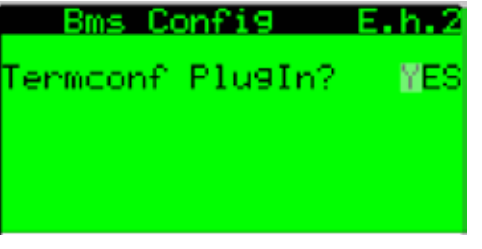

Press the enter key in succession until the cursor is flashing in the uppermost left hand corner of the screen and use the down arrow key to navigate to the next screen.

## 8.0 Communication Cards (Cont'd) 8.1 BACnet<sup>®</sup> MSTP (cont'd)

5. From Screen E.h.4 Set the desired values for the Instance:,Baudrate:, and Mac Addr:. typcally the MaxMasters: and MaxInfoFrames: do not need to be modified.

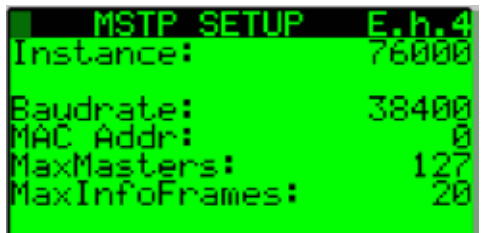

Press the enter key in succession until the cursor is flashing in the uppermost left hand corner of the screen and use the down arrow key to navigate to the next screen.

6. The modified values from the previous screen E.h.4 will need to be saved. From Screen E.h.7 press the enter key to access the Function: field and use the up

BACnet<sup>®</sup> Communication Card Layout

arrow key to set the value to Write and then press the enter key to access the update field and use the up arrow key to set the value to yes. After a two second pulse the update value will return to the value of NO. the modified bacnet values are now saved.

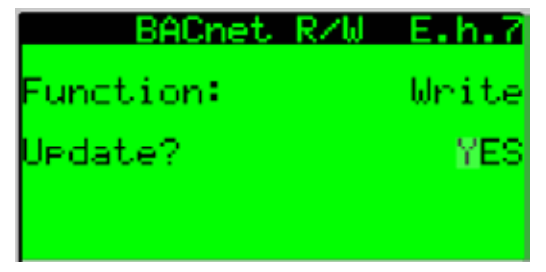

After saving the new setpoints, the controller must be power cycled to complete the process. Once the power has been restored and the bacnet card has initialized, return to the MSTP Setup screen E.h.4 to confirm the changes were accepted.

The BACnet<sup>®</sup> communication card has two sets of LEDs (Controller Status and MSTP Status), a push button, and three jumpers. **The controller status LED** indicates the status of communication between the card and the controller. It is located above the push button.

- 1) Serial port connection
- 2) Terminal block for BACnet® network
- (GND, +, -)
- 3) MSTP status LED
- <u>4</u>) Controller status LED
- **<u>5</u>**) Line resistance jumpers
- 6) Factory configuration push button

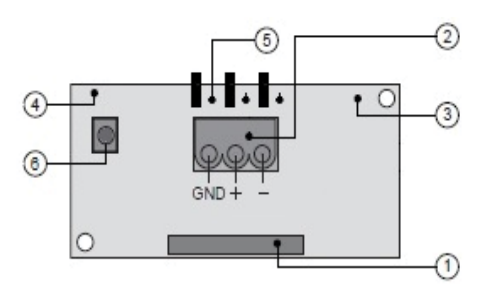

| LED Lights (4 above)  | Description                                                      | Troubleshooting                               |
|-----------------------|------------------------------------------------------------------|-----------------------------------------------|
| Quick green-off-green | Communication with controller is established and working.        | -                                             |
| Slow red-off-red      | Communication is not established and no data is passing to card. | 1. Confirm card is firmly plugged in.         |
|                       |                                                                  | 2. Confirm BMS Protocol is set to BACnet MSTP |

**The MSTP status LED** lights are located on the bottom side of the communication card below the controller status LED. The MSTP LED indicates the status of communication **between the card and the network**. Wait at least one minute after setting the communication parameters and plugging in the communication cable before determining the status of the network communication.

| LED Lights (3 above) | Description                               | Troubleshooting                                                          |
|----------------------|-------------------------------------------|--------------------------------------------------------------------------|
| Green with           | Communication with network is established | -                                                                        |
| occasional red       | and working.                              |                                                                          |
| Green and red both   | Communication is not established and no   | 1. Confirm system and card baudrate are the same.                        |
| on                   | data is passing to the card.              | 2. Confirm card Max Master is equal to or greater than the Station (MAC) |
|                      |                                           | Address of the Master with the highest address.                          |

**The push button** on the communication card is used to return the card to factory configuration. Read and follow the procedure below to reset the card.

 With controller OFF, depress and hold the push button located on the BACnet board while powering the controller back ON. Continue to hold the button, while watching the Status LEDs. Wait at least

20 seconds; the Status LED will flash SLOWLY 3 times, red-off.

## 8.1 BACnet<sup>®</sup> MSTP (Cont'd)

2. Once the flashing begins, release the push button. After the 3 red flashes, the LED comes on green. The LED then confirms recognition of the button by flashing QUICKLY 3 times red-off, and then comes on green again.

3. Wait for about one minute for the factory parameters to be loaded.

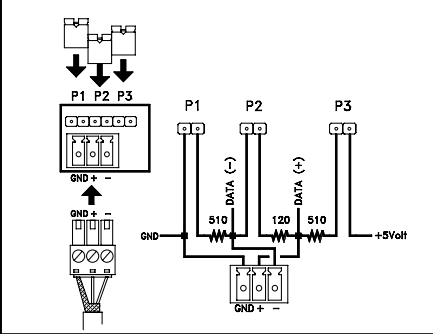

The jumpers are used to create built in end-of-line resistance for a BACnet® MSTP network.

- Jumper P1 adds a 510 ohm polarization resistance between the negative data line (-) and GND;
- Jumper P2 adds a 120 ohm terminal resistance between the two data lines (+) and (-);
- Jumper P3 adds a 510 ohm polarization resistance between the positive data line (+) and the +5 Vdc internal voltage.

Insert all three jumpers on the unit at the start of network and the unit at the end of the network. DO NOT insert the jumpers on the intermediate units.

#### BACnet<sup>®</sup> MS . .

| STP Points List | <b>R</b> = Read  | AV = Analog Variable        |
|-----------------|------------------|-----------------------------|
|                 | <b>W</b> = Write | <b>BV</b> = Binary Variable |

| Option D19 BACnet <sup>®</sup> Point List |                                                                               |     |                |       |         |     |     |  |  |
|-------------------------------------------|-------------------------------------------------------------------------------|-----|----------------|-------|---------|-----|-----|--|--|
| Analog Variabl                            | es                                                                            |     |                |       |         |     |     |  |  |
| Name                                      | Description                                                                   | R/W | BMS<br>Address | Unit  | Default | Min | Max |  |  |
| CC_Temp                                   | Cooling Coil Discharge Air Temp                                               | R   | AV1            | Deg F |         |     |     |  |  |
| CO2DmprOsSP                               | CO2 Minimum Damper Offset SP                                                  | R/W | AV2            | %     | 10      | 0   | 100 |  |  |
| DA_NACIg_SP                               | Discharge Air Temp Neutral Cooling SP                                         | R/W | AV3            | Deg F | 75      | 50  | 100 |  |  |
| DA_NAHtg_SP                               | Discharge Air Temp Neutral Heating SP                                         | R/W | AV4            | Deg F | 65      | 50  | 140 |  |  |
| DA_SP                                     | Discharge Air Temp Active SP                                                  | R   | AV5            | Deg F |         |     |     |  |  |
| DA_SpcClg_SP                              | Discharge Air Temp Space Cooling SP                                           | R/W | AV6            | Deg F | 55      | 50  | 100 |  |  |
| DA_SpcHtg_SP                              | Discharge Air Temp Space Heating Sp                                           | R/W | AV7            | Deg F | 90      | 50  | 140 |  |  |
| DA_Temp                                   | Discharge Air Temp                                                            | R   | AV8            | Deg F |         |     |     |  |  |
| Damper_Cmd                                | Damper Output Command                                                         | R   | AV9            | %     |         | 0   | 100 |  |  |
| DhOADP_SP                                 | Dehum OA Dew Point SP                                                         | R/W | AV10           | Deg F | 58      | 50  | 100 |  |  |
| Ec_OADPLO_SP                              | ADPLO_SP Economizer OA Dew Point Lockout SP                                   |     |                | Deg F | 58      | 0   | 120 |  |  |
| Ec_OALO_SP                                | SP Economizer OA Temp Lockout SP                                              |     | AV12           | Deg F | 60      | 0   | 120 |  |  |
| Ext_Dmpr_Cmd                              | mpr_Cmd External Unit Damper Command                                          |     | AV13           | %     |         | 0   | 100 |  |  |
| HX1_Mod_Cmd                               | I_Mod_Cmd Heating 1 Modulation Command                                        |     | AV14           | %     |         | 0   | 100 |  |  |
| HX2_Mod_Cmd                               | od_Cmd Heating 2 Modulation Command                                           |     | AV15           | %     |         | 0   | 100 |  |  |
| MA_ChgOvr_SP                              | ChgOvr_SP Mixed Air Temp Auto Change Over SP                                  |     | AV16           | Deg F | 65      | 45  | 80  |  |  |
| MA_Temp                                   | Mixed Air Temp                                                                | R   | AV17           | Deg F |         |     |     |  |  |
| MinDmprSP                                 | Minimum Damper SP                                                             | R/W | AV18           | %     | 10      | 0   | 100 |  |  |
| OA_Dew_Point                              | Outside Air Dew Point                                                         | R   | AV19           | Deg F |         |     |     |  |  |
| OA_Hum_BMS                                | Outside Air Humidity BMS -Sets OA Humidity when OA_Hum_Sel<br>is set to 1=BMS | R/W | AV20           | %rH   |         |     |     |  |  |
| OA_Hum_Raw                                | Outside Air Humidity                                                          | R   | AV21           | %rH   |         |     |     |  |  |
| OA_Temp_BMS                               | Outside Air Temp BMS - Sets OA Temp when OA_Temp_Sel is set to 1=BMS          | R/W | AV22           | Deg F |         |     |     |  |  |
| OA_Temp_Raw                               | Outside Air Temp                                                              | R   | AV23           | Deg F |         |     |     |  |  |
| RH_Mod_Out                                | Reheat Modulation Output %                                                    | R   | AV24           | %     |         | 0   | 100 |  |  |
| SF_VFD_Cmd                                | Supply Fan VFD Command                                                        | R   | AV25           | %     |         | 0   | 100 |  |  |
| RA_Temp                                   | Return Air Temperature                                                        | R   | AV26           | Deg F |         |     |     |  |  |
| RA_Humidity                               | Return Air Humidity                                                           | R   | AV27           | % rH  |         |     |     |  |  |
| EA_Temp                                   | Exhaust Air Temperature                                                       | R   | AV28           | Deg F |         |     |     |  |  |
| EA_Humidity                               | Exhaust Air Humidity                                                          | R   | AV29           | % rH  |         |     |     |  |  |

# 8.0 Communication Cards (Cont'd) BACnet<sup>®</sup> MSTP Points List (Cont'd)

| Integer Variables        |                                                                      |          |                    |      |         |        |          |  |  |  |
|--------------------------|----------------------------------------------------------------------|----------|--------------------|------|---------|--------|----------|--|--|--|
| Name                     | Description                                                          | R/W      | BMS<br>Address     | Unit | Default | Min    | Max      |  |  |  |
| Bldg_Press_SP*           | Building Static Pressure SP                                          | R/W      | AV1001             | iwc  | 100     | -500   | 500      |  |  |  |
| Duct_Press_SP*           | Duct Static Pressure SP                                              | R/W      | AV1002             | iwc  | 500     | 0      | 2500     |  |  |  |
| Bldg_Pressure*           | Building Static Pressure                                             | R        | AV1003             | iwc  |         |        | <u> </u> |  |  |  |
| Spc_CO2                  | Space CO2                                                            | R        | AV1004             | ppm  | 1 000   | 0      | 2 000    |  |  |  |
| SpccO2SP                 | Duct Static Pressure                                                 | R/W      | AV 1005<br>AV/1006 | iwc  | 1,000   | 0      | 2,000    |  |  |  |
| *Note: Divide by 10      | 00 with the supervisory system to reflect the appropriate decimal pr | ecision. | AV1000             | 1000 | 1       |        |          |  |  |  |
| <b>Digital Variables</b> |                                                                      |          |                    |      |         |        |          |  |  |  |
| Name                     | Description                                                          | R/W      | BMS<br>Address     | Unit | Default | Min    | Max      |  |  |  |
| Unit_Enable              | Unit Enable                                                          | R/W      | BV1                |      | Off     | Off    | On       |  |  |  |
| Alm_Rly_Cmd              | Unit General Alarm Relay Command                                     | R        | BV2                |      |         | Off    | On       |  |  |  |
| Comp_Stg1_Cmd            | Compressor Stage 1 Command                                           | R        | BV3                |      |         | Off    | On       |  |  |  |
| Comp_Stg2_Cmd            | Compressor Stage 2 Command                                           | R        | BV4                |      |         | Off    | On       |  |  |  |
| Comp_Stg3_Cmd            | Compressor Stage 3 Command                                           | R        | BV5                |      |         | Off    | On       |  |  |  |
| Comp_Stg4_Cmd            | Compressor Stage 4 Command                                           | R        | BV6                |      |         | Off    | On       |  |  |  |
| Ext_Call_Cool            | External Cool Call Input (Y1)                                        | R        | BV7                |      |         | Off    | On       |  |  |  |
| Ext_Call_Dh              | External Call Dehum Input                                            | R        | BV8                |      |         | Off    | On       |  |  |  |
| Ext_Call_Fan             | External Fan Call Input (G)                                          | R        | BV9                |      |         | Off    | On       |  |  |  |
| Ext_Call_Heat            | External Heat Call Input (W1)                                        | R        | BV10               |      |         | Off    | On       |  |  |  |
| Ext_OCC                  | Occupied Mode Input                                                  | R        | BV11               |      |         | Off    | On       |  |  |  |
| Ext_Switch_1             | External Damper Position Sw 1                                        | R        | BV12               |      |         | Off    | On       |  |  |  |
| Ext_Switch_2             | External Damper Position Sw 2                                        | R        | BV13               |      |         | Off    | On       |  |  |  |
| HX_Stg1_Cmd              | Heating Stage 1 Command                                              | R        | BV14               |      |         | Off    | On       |  |  |  |
| HX_Stg2_Cmd              | Heating Stage 2 Command                                              | R        | BV15               |      |         | Off    | On       |  |  |  |
| HX_Stg3_Cmd              | Heating Stage 3 Command                                              | R        | BV16               |      |         | Off    | On       |  |  |  |
| HX_Stg4_Cmd              | Heating Stage 4 Command                                              | R        | BV17               |      |         | Off    | On       |  |  |  |
| HX_Stg5_Cmd              | Heating Stage 5 Command                                              | R        | BV18               |      |         | Off    | On       |  |  |  |
| HX_Stg6_Cmd              | Heating Stage 6 Command                                              | R        | BV19               |      |         | Off    | On       |  |  |  |
| NA_Clg_Md                | Neutral Air Cooling Mode                                             | R        | BV20               |      |         | Off    | On       |  |  |  |
| NA_Dehum_Md              | Neutral Air Dehum Mode                                               | R        | BV21               |      |         | Off    | On       |  |  |  |
| NA_Htg_Md                | Neutral Air Heating Mode                                             | R        | BV22               |      |         | Off    | On       |  |  |  |
| OA_Hum_Sel               | Share OA Humidity from BMS (0=Probe 1=BMS)                           | R/W      | BV23               |      | Off     | Off    | On       |  |  |  |
| OA_Temp_Sel              | Share OA Temp from BMS (0=Probe 1=BMS)                               | R/W      | BV24               |      | Off     | Off    | On       |  |  |  |
| Phase_Alarm              | Phase Protection Alarm                                               | R        | BV25               |      |         | Off    | On       |  |  |  |
| Safety_Sts               | Safety Input Status                                                  | R        | BV26               |      |         | Normal | Alarm    |  |  |  |
| SF_Cmd                   | Supply Fan Command                                                   | R        | BV27               |      |         | Off    | On       |  |  |  |
| SF_Sts                   | Supply Fan Status                                                    | R        | BV28               |      |         | Off    | On       |  |  |  |
| Spc_Clg_Md               | Space Cooling Mode                                                   | R        | BV29               |      |         | Off    | On       |  |  |  |
| Spc_Dehum_Md             | Space Dehum Mode                                                     | R        | BV30               |      |         | Off    | On       |  |  |  |
| Spc_Htg_Md               | Space Heating Mode                                                   | R        | BV31               |      | ļ       | Off    | On       |  |  |  |
| Filter_Sts               | Main or ERV Dirty Filter Status                                      | R        | BV32               |      |         | Off    | On       |  |  |  |
| RH_Cmd                   | Reheat Compressor Command                                            | R        | BV33               |      |         | Off    | On       |  |  |  |
| Htr_1_Sts                | Gas Heater 1 Status                                                  | R        | BV34               |      |         | Off    | On       |  |  |  |
| Htr_2_Sts                | Gas Heater 2 Status                                                  | R        | BV35               |      |         | Off    | On       |  |  |  |

## 8.2 LonWorks<sup>®</sup> (Option BHB7) Communication

LonWorks<sup>®</sup> is an open protocol that was originally developed by Echelon Corporation. It is now maintained by Echelon in collaboration with members of the LonMark<sup>®</sup> Interoperability Association. It requires the use of Echelon's Neuron microprocessor to encode and decode the LonWorks<sup>®</sup> packets.

The LonWorks<sup>®</sup> protocol is based on the concept of using standardized functional profiles to control similar pieces of equipment. The LonWorks<sup>®</sup> (Option BHB7) communication allows access to selected unit function parameters. The network is considered open communication, whereas any device on the network has the capability to receive input from any other controller on the network. In all MAPS Series units included on a LonWorks<sup>®</sup> network, the unit protocol configuration parameters must be set before communication can be established with other devices.

### Follow the procedure below to set the BMS protocol to LonWorks®.

**1.** From the main menu navigate to E. Service and press the enter key to access the service menu.

| Main menu    |          |
|--------------|----------|
| . 🗊          |          |
| _ ນີ້.       |          |
| E.MA Service |          |
| F. 🖽 Factory | Settin9s |

**2.** From the service menu navigate to the h. BMS Config submenu and press the enter key to select.

| Service menu  |  |
|---------------|--|
| 9.Information |  |
| h.BMS Config  |  |
| a.Test Mode   |  |

**3.** From the BMS Config screen E.h.1 verify that the Protocol: field is set to Lon. On a BAS card retrofit the Protocol: field may need to be set. To change the protocol press the enter key until the cursor is flashing on the Protocol: field and use the up or down key to scroll through the available choices and select Lon then press enter to confirm the protocol change.

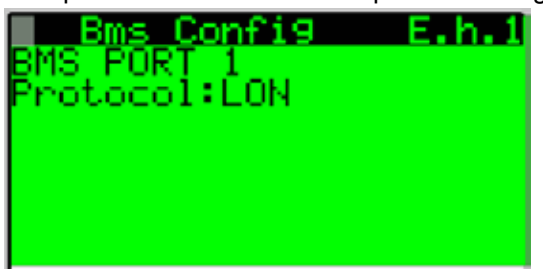

When complete press the escape key to return to the main menu.

The Lonworks communication card has the following components.

- 1. Serial port connection
- 2. Terminal block for LonWorks<sup>®</sup> network (GND, A, B)
- 3. Service pin
- 4. Service green LED
- 5. Anomaly red LED

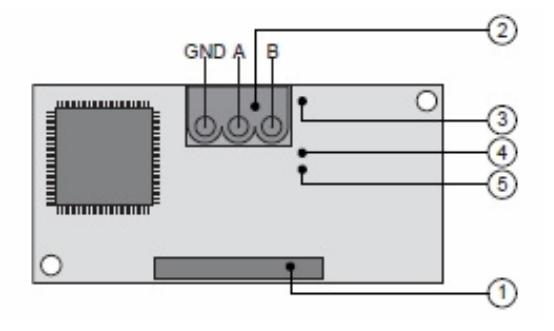

To activate the service pin, simply short-circuit the two pins for an instant using the tip of a screwdriver or similar tool. The activation is confirmed by the lighting of the service LED.

#### The service LED has several function listed below.

| LED Light                                                                                  | Description                                                                                                    | Troubleshooting                                                                                     |  |  |  |  |
|--------------------------------------------------------------------------------------------|----------------------------------------------------------------------------------------------------|----------------------------------------------------------------------------------------------------|--|--|--|--|
| Green                                                                                      | <ol> <li>Signals the status of the mode, as per the LonWorks protocol;</li> <li>Remains ON during the activation of the service pin;</li> <li>Remains ON for a second when receiving a WINK command from the network</li> </ol> |                                                                                                    |  |  |  |  |
| The anomaly LED indicates the status of communication between the card and the controller. |                                                                                                    |                                                                                                    |  |  |  |  |
| LED Light                                                                                  | Description                                                                                                    | Troubleshooting                                                                                     |  |  |  |  |
| Off                                                                                        | Communication with controller is established and working.                                                                                                    |                                                                                                    |  |  |  |  |
| Red                                                                                        | Communication is not established and no data is passing to the card.                                                                                                    | <ol> <li>Confirm card is firmly plugged in.</li> <li>Confirm BMS Protocol is set to LON.</li> </ol> |  |  |  |  |

# 8.0 Communication Cards (Cont'd) 8.2 LonWorks<sup>®</sup> (Option BHB7) Communication (Cont'd) LONworks<sup>®</sup> Point List

| Option D19 Lon Point List |                                                                                  |        |        |                      |         |                      |         |         |        |          |
|---------------------------|----------------------------------------------------------------------------------|--------|--------|----------------------|---------|----------------------|---------|---------|--------|----------|
| Analog Variables          |                                                                                  |        |        |                      |         |                      |         |         |        |          |
| Name                      | Description                                                                      | R/W    | Index  | Name NV              | Bit#    | TypeNV               | Unit    | Default | Min    | Max      |
| CC_Temp                   | Cooling Coil Discharge Air Temp                                                  | R      | 1      | nvoCC_Temp           |         | SNVT_temp_p          | Deg F/C |         |        |          |
| CO2DmprOsSP               | CO2 Minimum Damper Offset SP                                                     | R/W    | 2      | nviCO2DmprOsSP       |         | SNVT_lev_<br>percent | %       | 10      | 0      | 100      |
| DA_NACIg_SP               | Discharge Air Temp Neutral Cooling SP                                            | R/W    | 3      | nviDA_NAClg_SP       |         | SNVT_temp_p          | Deg F/C | 75/23.9 | 50/10  | 100/37.7 |
| DA_NAHtg_SP               | Discharge Air Temp Neutral Heating SP                                            | R/W    | 4      | nviDA_NAHtg_SP       |         | SNVT_temp_p          | Deg F/C | 65/18.3 | 50/10  | 140/60   |
| DA_SP                     | Discharge Air Temp Active SP                                                     | R      | 5      | nvoDA_SP             |         | SNVT_temp_p          | Deg F/C |         |        |          |
| DA_SpcClg_SP              | Discharge Air Temp Space Cooling SP                                              | R/W    | 6      | nviDA_SpcClg_SP      |         | SNVT_temp_p          | Deg F/C | 55/12.7 | 50/10  | 100/37.7 |
| DA_SpcHtg_SP              | Discharge Air Temp Space Heating Sp                                              | R/W    | 7      | nviDA_SpcHtg_SP      |         | SNVT_temp_p          | Deg F/C | 90/32.2 | 50/10  | 140/60   |
| DA_Temp                   | Discharge Air Temp                                                               | R      | 8      | nvoDA_Temp           |         | SNVT_temp_p          | Deg F   |         |        |          |
| Damper_Cmd                | Damper Output Command                                                            | R      | 9      | nvoDamper_Cmd        |         | SNVT_lev_<br>percent | %       |         | 0      | 100      |
| DhOADP_SP                 | Dehum OA Dew Point SP                                                            | R/W    | 10     | nviDhOADP_SP         |         | SNVT_temp_p          | Deg F/C | 58/14.4 | 50/10  | 100/37.7 |
| Ec_OADPLO_SP              | Economizer OA Dew Point Lockout SP                                               | R/W    | 11     | nviEc_OADPLO_SP      |         | SNVT_temp_p          | Deg F/C | 58/14.4 | 0      | 120/48.8 |
| Ec_OALO_SP                | Economizer OA Temp Lockout SP                                                    | R/W    | 12     | nviEc_OALO_SP        |         | SNVT_temp_p          | Deg F/C | 60/15.5 | 0      | 120/48.8 |
| Ext_Dmpr_Cmd              | External Unit Damper Command                                                     | R      | 13     | nvoExt_Dmpr_Cmd      |         | SNVT_lev_<br>percent | %       |         | 0      | 100      |
| HX1_Mod_Cmd               | Heating 1 Modulation Command                                                     | R      | 14     | nvoHX1_Mod_Cmd       |         | SNVT_lev_<br>percent | %       |         | 0      | 100      |
| HX2_Mod_Cmd               | Heating 2 Modulation Command                                                     | R      | 15     | nvoHX2_Mod_Cmd       |         | SNVT_lev_<br>percent | %       |         | 0      | 100      |
| MA_ChgOvr_SP              | Mixed Air Temp Auto Change Over SP                                               | R/W    | 16     | nviMA_ChgOvr_SP      |         | SNVT_temp_p          | Deg F/C | 65/18.3 | 45/7.2 | 80/26.6  |
| MA_Temp                   | Mixed Air Temp                                                                   | R      | 17     | nvoMA_Temp           |         | SNVT_temp_p          | Deg F/C |         |        |          |
| MinDmprSP                 | Minimum Damper SP                                                                | R/W    | 18     | nviMinDmprSP         |         | SNVT_lev_<br>percent | %       | 10      | 0      | 100      |
| OA_Dew_Point              | Outside Air Dew Point                                                            | R      | 19     | nvoOA_Dew_Point      |         | SNVT_temp_p          | Deg F/C |         |        |          |
| OA_Hum_BMS <sup>1</sup>   | Outside Air Humidity BMS -Sets OA<br>Humidity when OA_Hum_Sel is set to<br>1=BMS | R/W    | 20     | nviOA_Hum_BMS        |         | SNVT_lev_<br>percent | %rH     |         |        |          |
| OA_Hum_Raw                | Outside Air Humidity                                                             | R      | 21     | nvoOA_Hum_Raw        |         | SNVT_lev_<br>percent | %rH     |         |        |          |
| OA_Temp_BMS               | Outside Air Temp BMS - Sets OA Temp when OA_Temp_Sel is set to 1=BMS             | R/W    | 22     | nviOA_Temp_BMS       |         | SNVT_temp_p          | Deg F/C |         |        |          |
| OA_Temp_Raw               | Outside Air Temp                                                                 | R      | 23     | nvoOA_Temp_Raw       |         | SNVT_temp_p          | Deg F/C |         |        |          |
| RH_Mod_Out                | Reheat Modulation Output %                                                       | R      | 24     | nvoRH_Mod_Out        |         | SNVT_lev_<br>percent | %       |         | 0      | 100      |
| SF_VFD_Cmd                | Supply Fan VFD Command                                                           | R      | 25     | nvoSF_VFD_Cmd        |         | SNVT_lev_<br>percent | %       |         | 0      | 100      |
| RA_Temp                   | Return Air Temperature                                                           | R      | 26     | nvoRA_Temp           |         | SNVT_temp_p          | Deg F/C |         |        |          |
| RA_Humidity               | Return Air Humidity                                                              | R      | 27     | nvoRA_Humidity       |         | SNVT_lev_<br>percent | %rH     |         |        |          |
| EA_Temp                   | Exhaust Air Temperature                                                          | R      | 28     | nvoEA_Temp           |         | SNVT_temp_p          | Deg F/C |         |        |          |
| EA_Humidity               | Exhaust Air Humidity                                                             | R      | 29     | nvoEA_Humidity       |         | SNVT_lev_<br>percent | %rH     |         |        |          |
| Note 1: Divide the B      | MS humidity value by 20 before writing                                           | to the | OA_Hun | n_BMS variable (scal | e 1=20' | %).                  |         |         |        |          |

# LONworks® Point List (Cont'd)

| Integer Variables |                                            |     |       |                  |      |              |      |          |        |       |
|-------------------|--------------------------------------------|-----|-------|------------------|------|--------------|------|----------|--------|-------|
| Name              | Description                                | R/W | Index | Name NV          | Bit# | TypeNV       | Unit | Default  | Min    | Max   |
| Bldg_Press_SP     | Building Static Pressure SP                | R/W | 1     | nviBldg_Press_SP |      | SNVT_press_p | Pa   | 24.9     | -124   | 124   |
| Duct_Press_SP     | Duct Static Pressure SP                    | R/W | 2     | nviDuct_Press_SP |      | SNVT_press_p | Ра   | 124      | 0      | 622   |
| Bldg_Pressure     | Building Static Pressure                   | R   | 3     | nvoBldg_Pressure |      | SNVT_press_p | Ра   |          |        |       |
| Spc_CO2           | Space CO2                                  | R   | 4     | nvoSpc_CO2       |      | SNVT_ppm     | ppm  |          |        |       |
| SpcCO2SP          | Space CO2 SP                               | R/W | 5     | nviSpcCO2SP      |      | SNVT_ppm     | ppm  | 1000     | 0      | 2000  |
| Duct_Pressure     | Duct Static Pressure                       | R   | 6     | nvoDuct_Pressure |      | SNVT_press_p | Pa   |          |        |       |
| Digital Variables |                                            |     |       |                  |      |              |      |          |        |       |
| Name              | Description                                | R/W | Index | Name NV          | Bit# | TypeNV       | Unit | Default  | Min    | Max   |
| Unit_Enable       | Unit Enable                                | R/W | 1     | nviUnit_Enable   |      | SNVT_switch  |      | Off      | Off    | On    |
| OA_Hum_Sel        | Share OA Humidity from BMS (0=Probe 1=BMS) | R/W | 23    | nviOA_Hum_Sel    |      | SNVT_switch  |      | Off      | Off    | On    |
| OA_Temp_Sel       | Share OA Temp from BMS (0=Probe<br>1=BMS)  | R/W | 24    | nviOA_Temp_Sel   |      | SNVT_switch  |      | Off      | Off    | On    |
| Digital Variables | Digital Outputs                            |     |       |                  |      |              |      |          |        |       |
| Name              | Description                                | R/W | Index | Name NV          | Bit# | TypeNV       | Unit | Default  | Min    | Max   |
| Alm_Rly_Cmd       | Unit General Alarm Relay Command           | R   |       | nvoDoStat1       | 0    | SNVT_state   |      |          | Off    | On    |
| Comp_Stg1_Cmd     | Compressor Stage 1 Command                 | R   |       | nvoDoStat1       | 1    | SNVT_state   |      |          | Off    | On    |
| Comp_Stg2_Cmd     | Compressor Stage 2 Command                 | R   |       | nvoDoStat1       | 2    | SNVT_state   |      |          | Off    | On    |
| Comp_Stg3_Cmd     | Compressor Stage 3 Command                 | R   |       | nvoDoStat1       | 3    | SNVT_state   |      |          | Off    | On    |
| Comp_Stg4_Cmd     | Compressor Stage 4 Command                 | R   |       | nvoDoStat1       | 4    | SNVT_state   |      |          | Off    | On    |
| HX_Stg1_Cmd       | Heating Stage 1 Command                    | R   |       | nvoDoStat1       | 5    | SNVT_state   |      |          | Off    | On    |
| HX_Stg2_Cmd       | Heating Stage 2 Command                    | R   |       | nvoDoStat1       | 6    | SNVT_state   |      |          | Off    | On    |
| HX_Stg3_Cmd       | Heating Stage 3 Command                    | R   |       | nvoDoStat1       | 7    | SNVT_state   |      |          | Off    | On    |
| HX_Stg4_Cmd       | Heating Stage 4 Command                    | R   |       | nvoDoStat1       | 8    | SNVT_state   |      |          | Off    | On    |
| HX_Stg5_Cmd       | Heating Stage 5 Command                    | R   |       | nvoDoStat1       | 9    | SNVT_state   |      |          | Off    | On    |
| HX_Stg6_Cmd       | Heating Stage 6 Command                    | R   |       | nvoDoStat1       | 10   | SNVT_state   |      |          | Off    | On    |
| RH_Cmd            | Reheat Compressor Command                  | R   |       | nvoDoStat1       | 11   | SNVT_state   |      |          | Off    | On    |
| SF_Cmd            | Supply Fan Command                         | R   |       | nvoDoStat1       | 12   | SNVT_state   |      |          | Off    | On    |
| Digital Variables | Digital Inputs                             |     |       |                  |      |              |      |          |        |       |
| Name              | Description                                | R/W | Index | Name NV          | Bit# | TypeNV       | Unit | Default  | Min    | Max   |
| Ext_OCC           | Occupied Mode Input                        | R   |       | nvoDiStat1       | 0    | SNVT_state   |      |          | Off    | On    |
| Ext_Call_Fan      | External Fan Call Input (G)                | R   |       | nvoDiStat1       | 1    | SNVT_state   |      |          | Off    | On    |
| Ext_Call_Heat     | External Heat Call Input (W1)              | R   |       | nvoDiStat1       | 2    | SNVT_state   |      |          | Off    | On    |
| Ext_Call_Cool     | External Cool Call Input (Y1)              | R   |       | nvoDiStat1       | 3    | SNVT_state   |      |          | Off    | On    |
| Ext_Call_Dh       | External Dehum Call Input                  | R   |       | nvoDiStat1       | 4    | SNVT_state   |      |          | Off    | On    |
| Digital Variables | Digital Inputs                             |     | î     | ^                | 0    |              |      | <u>.</u> |        | ۰     |
| Name              | Description                                | R/W | Index | Name NV          | Bit# | TypeNV       | Unit | Default  | Min    | Max   |
| Ext_OCC           | Occupied Mode Input                        | R   |       | nvoDiStat2       | 2    | SNVT_state   |      |          | Off    | On    |
| Ext_Switch_1      | External Damper Position Sw 1              | R   |       | nvoDiStat2       | 3    | SNVT_state   |      |          | Off    | On    |
| Ext_Switch_2      | External Damper Position Sw 2              | R   |       | nvoDiStat2       | 4    | SNVT_state   |      |          | Off    | On    |
| Htr_1_Sts         | Gas Heater 1 Status                        | R   |       | nvoDiStat2       | 5    | SNVT_state   |      |          | Off    | On    |
| Htr_2_Sts         | Gas Heater 2 Status                        | R   |       | nvoDiStat2       | 6    | SNVT_state   |      |          | Off    | On    |
| Phase_Alarm       | Phase Protection Alarm                     | R   |       | nvoDiStat2       | 7    | SNVT_state   |      |          | Off    | On    |
| Safety_Sts        | Safety Input Status                        | R   |       | nvoDiStat2       | 9    | SNVT_state   |      |          | Normal | Alarm |
| SF_Sts            | Supply Fan Status                          | R   |       | nvoDiStat2       | 10   | SNVT_state   |      |          | Off    | On    |
| Filter_Sts        | Main or ERV Dirty Filter Status            | R   |       | nvoDiStat2       | 11   | SNVT_state   |      |          | Off    | On    |

## 8.0 Communication Cards (Cont'd) 8.2 LonWorks<sup>®</sup> (Option BHB7) Communication (Cont'd) LONworks<sup>®</sup> Point List (Cont'd)

| Digital Variables | Unit Modes               |     |       |            |      |            |      |         |     |     |
|-------------------|--------------------------|-----|-------|------------|------|------------|------|---------|-----|-----|
| Name              | Description              | R/W | Index | Name NV    | Bit# | TypeNV     | Unit | Default | Min | Max |
| NA_Clg_Md         | Neutral Air Cooling Mode | R   |       | nvoMdStat1 | 0    | SNVT_state |      |         | Off | On  |
| NA_Dehum_Md       | Neutral Air Dehum Mode   | R   |       | nvoMdStat1 | 1    | SNVT_state |      |         | Off | On  |
| NA_Htg_Md         | Neutral Air Heating Mode | R   |       | nvoMdStat1 | 2    | SNVT_state |      |         | Off | On  |
| Spc_Clg_Md        | Space Cooling Mode       | R   |       | nvoMdStat1 | 3    | SNVT_state |      |         | Off | On  |
| Spc_Dehum_Md      | Space Dehum Mode         | R   |       | nvoMdStat1 | 4    | SNVT_state |      |         | Off | On  |
| Spc_Htg_Md        | Space Heating Mode       | R   |       | nvoMdStat1 | 5    | SNVT_state |      |         | Off | On  |

# Index

## Symbols

3.0 Controls 6 3.3 Intake Damper Control 6, 8 3.4.1 Electric Heat Staging 9 3.4.2 Gas Heat Staging 9 4.2 Alarm Status Reporting 13 5.0 Start Up 15 100% OA 6

#### Α

- Low Discharge Temperature Limit (Critical Shutdown Alarm) 11
- Safety (Critical Shutdown Alarm) 12 Supply Fan Failure (Critical Shutdown Alarm) 11
- Unit Phase Loss (Critical Shutdown Alarm) 11
- Alarm ID: 3 Exhaust Fan Failure 11
- Alarm ID: 10 Outside Air Humidity Sensor Failure 11
- Alarm ID: 12 Discharge Air Temperature Sensor Failure 11
- Alarm ID: 13 Cooling Coil Temp Sensor Failure 11
- Alarm ID: 19 Gas Heater 1 Status Alarm 12
- Alarm ID: 20 Gas Heater 2 Status Alarm 12
- Alarm ID: 23 Return Air Probe Offline 12 Alarm ID: 24 Return Air Temperature Probe
- Broken 12 Alarm ID: 25 Return Air Humidity Probe
- Broken 12 Alarm ID: 26 Exhaust Air Probe Offline 12
- Alarm ID: 20 Exhaust All 1100e Online 12 Alarm ID: 27 Return Air Exhaust Probe Broken 12
- Alarm ID: 28 Exhaust Air Humidity Probe Broken 12

Alarm Logger 14 Alarms 11, 12, 14

Auto Sequence 5

#### В

BACnet® MSTP (Option BHB8) Communication 29 BACnet® MSTP Points List 31 Building Pressure Control (Range -0.5 to 0.5"iwc) (Option GF5) 8

## С

Communication Cards 29 Constant Volume (Option VFC9) 6 Cooling Contacts 5 Dehumidification Contacts 5 Fan Contacts 4 Heating Contacts 4 Occupied Contacts 4 Controller 1, 2 Controller hardware input – output points 3 D

Damper Control 6, 8 Set the Date and Time 15 Discharge Setpoints 4, 5 Duct Static Pressure Control (0.0" to 2.5" iwc) (Option VFC3) 6

#### Ε

Economizer Package (Option GF8) 7 External 0-10vdc Input, (Option GF1) 6 External Contacts Description (ID4 Through ID8) 4

#### F

Supply Fan Control 6 Filter Status 11 Four Positions based on 2 Digital Inputs (Option GF4) 7 Function Keys 1

### G

Gas Heating Status Alarm (Heaters 1 and 2) 12

#### Н

Heating Setpoint Selection 8 Heating Staging Control 9, 10 High - Low Fan Speed Control (VFC1) 6 Controller History Log 20

## 

LONworks® 33 LONworks® Point List 34

#### Μ

Controller Display Menus 21

Neutral Air Heating Temperature Reset

#### Schedule Setpoint 8

O Optional Exhaust Air / Return Air Temp & Humidity Sensors 2

#### R

Remote Controller 1

#### S

Safeties 11, 12, 14 Duct or Building Air Pressure Sensor Failure 12 Mixed Air Temp Sensor Failure 12 Outdoor Air Temperature Sensor Failure 11 Sequence of Operation 4, 5 Setting Fans to Test and Balance Airflow 17 Setting the Unit for Operation with the D19 Control Sequence 15 Space Heating Temperature Reset Schedule Setpoint 8 Start Up 15 States of Operation 4 Summer/Winter Constant Volume (Option VFC9) 6

#### Т

Temperature And Humidity Control 8 Test Mode 16 Two Position Dampers (Option GF2) 7

# REZNOR®

Form CP-MAPSIII-D19, Doc No 303069, Page 36

# www.ReznorHVAC.com; (800) 695-1901

©2015 Reznor LLC, All rights reserved. Trademark Note: Reznor<sup>®</sup> is registered in at least the United States. All other trademarks are the property of their respective owners. Doc No 303069